WIFI SSID: vghtc\_tender WIFI 密碼:23592525 網址: http://tender.vghtc.gov.tw 統一編號: 公司統編 使用者代碼: 1-4 密碼: 1111111

以上「使用者代碼」及「密碼」 為廠商說明會模擬 測試資料,實際開標請至「投標廠商資規格登錄」-[3-比減帳號設定] 自行輸入。

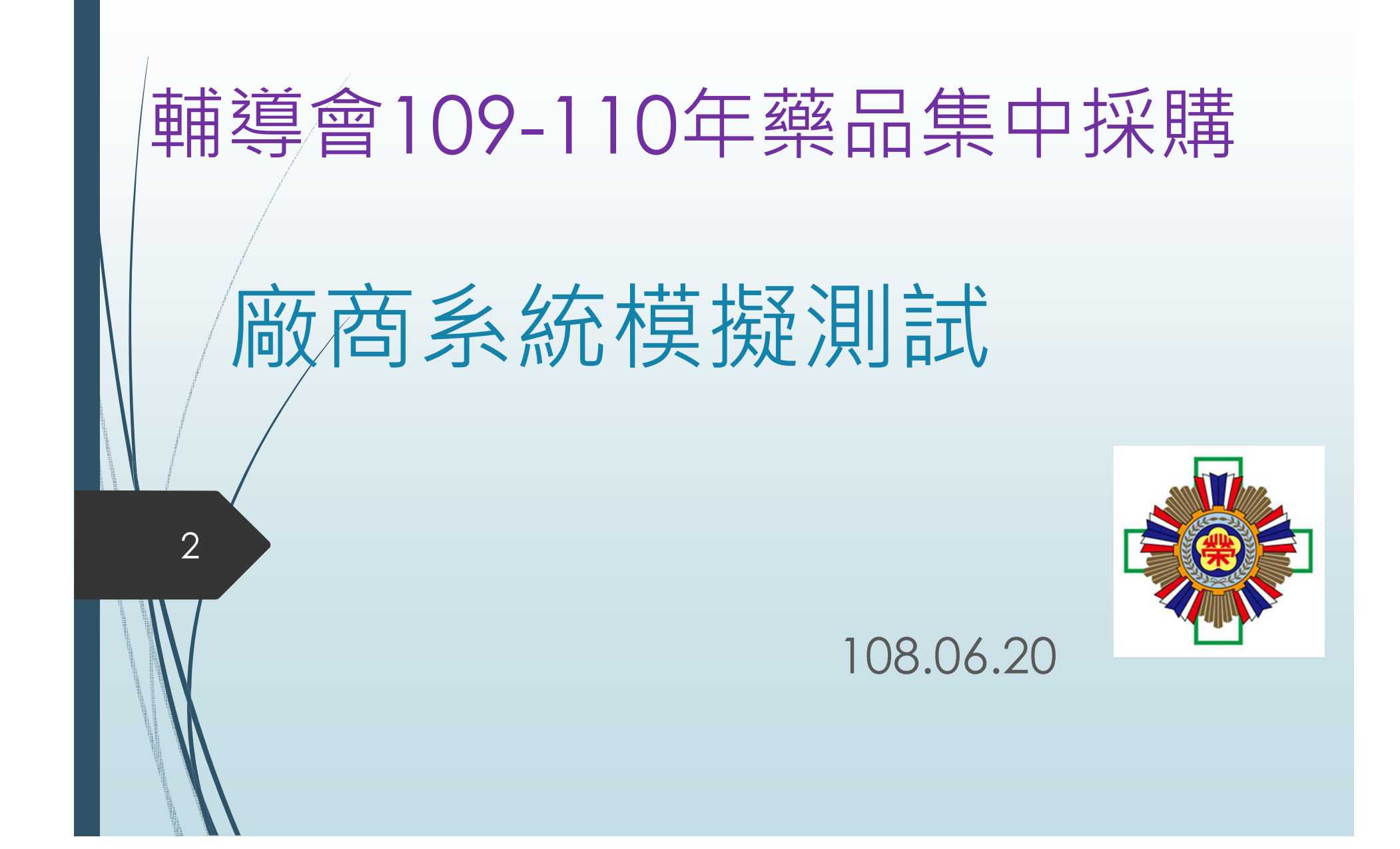

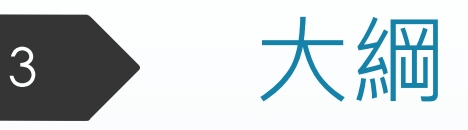

# 價格標開標畫面說明簡介 線上比減價系統簡介及操作說

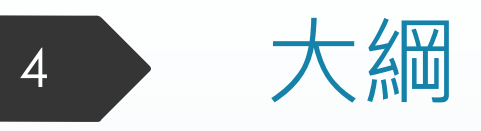

# 價格標開標畫面說明簡介 線上比減價系統簡介及操作說明

### 價格標開標畫面簡介

|              | ▲ \$128\$E 第 24A項 決標 次標 ★ BUB\$E 第 1 項 報價未進底價 第 1 項 報價未進底價 第 1 項 報價未進底價 第 1 項 報價未進底價 第 1 項 報價未進底價 第 1 項 新 銀價未進底價 第 1 項 新 銀價未進底價 第 1 項 新 銀價未進底價 第 1 項 新 銀價未進底價 第 1 項 ※ 確定 |
|--------------|----------------------------------------------------------------------------------------------------|
| 『決標』<br>『減價』 | <ul> <li>→訊息框底色為 藍色</li> <li>、『廠商說明』</li> <li>→訊息框底色為 綠色</li> </ul>                                                                                                    |
|              |                                                                                                    |

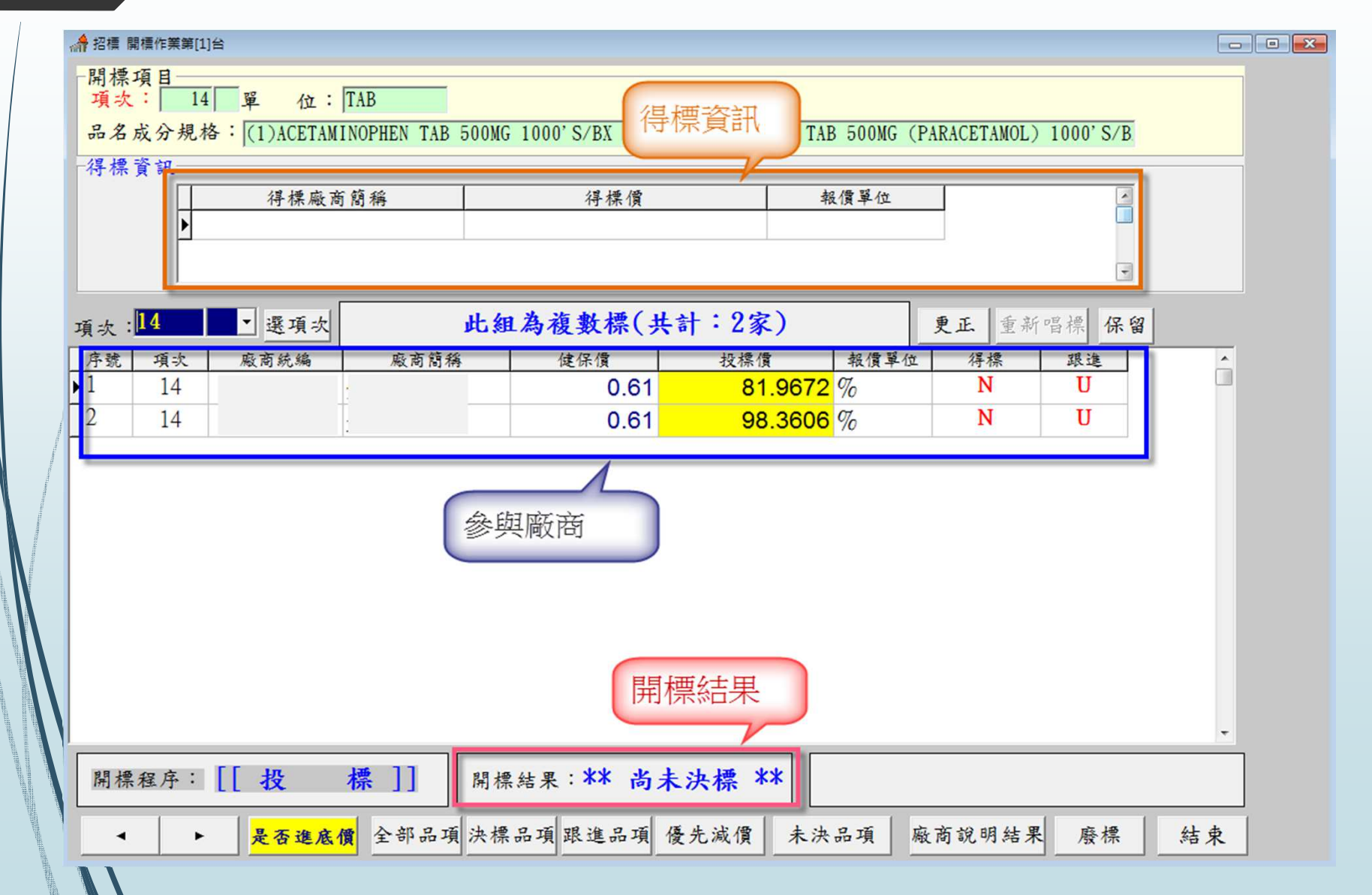

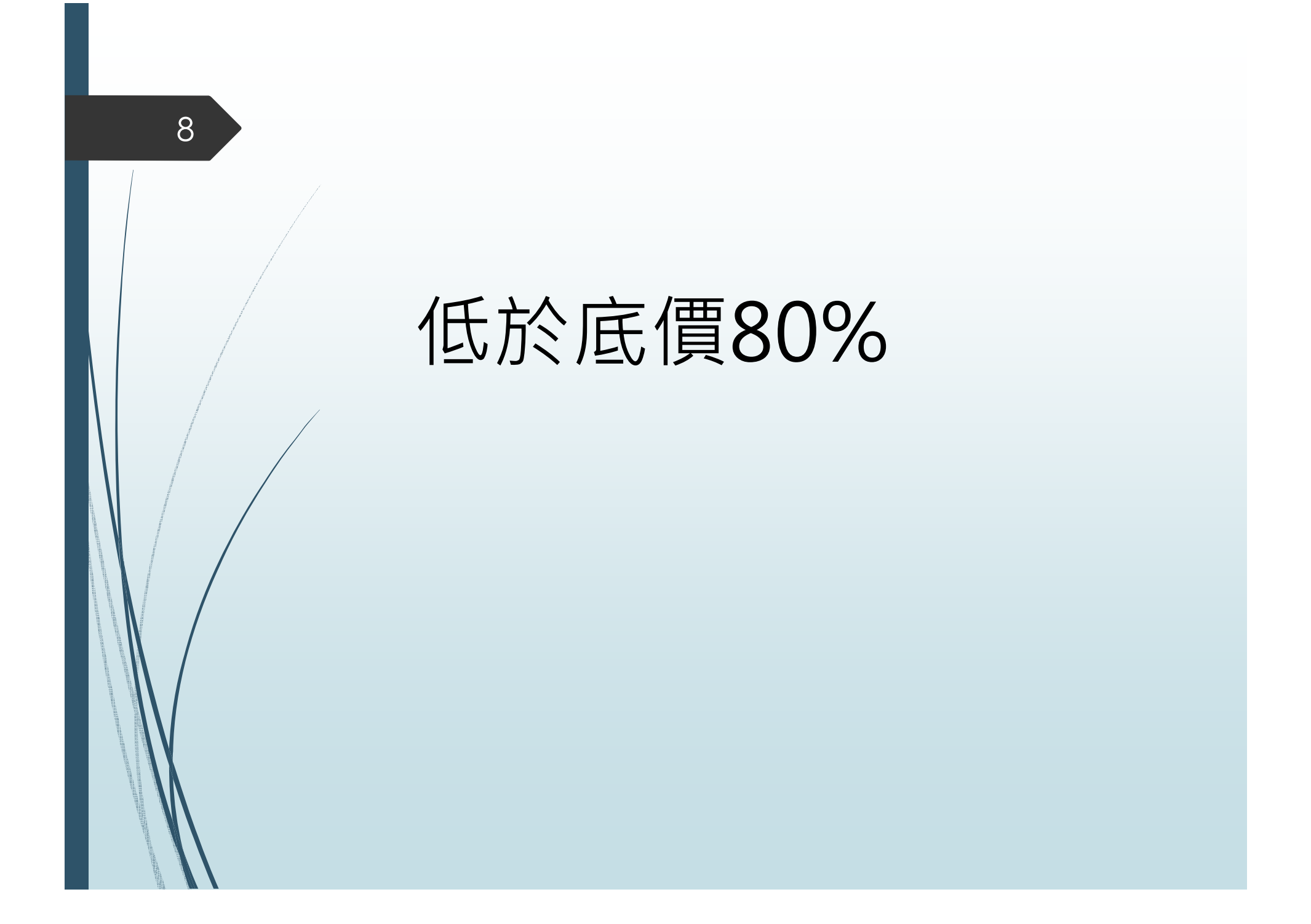

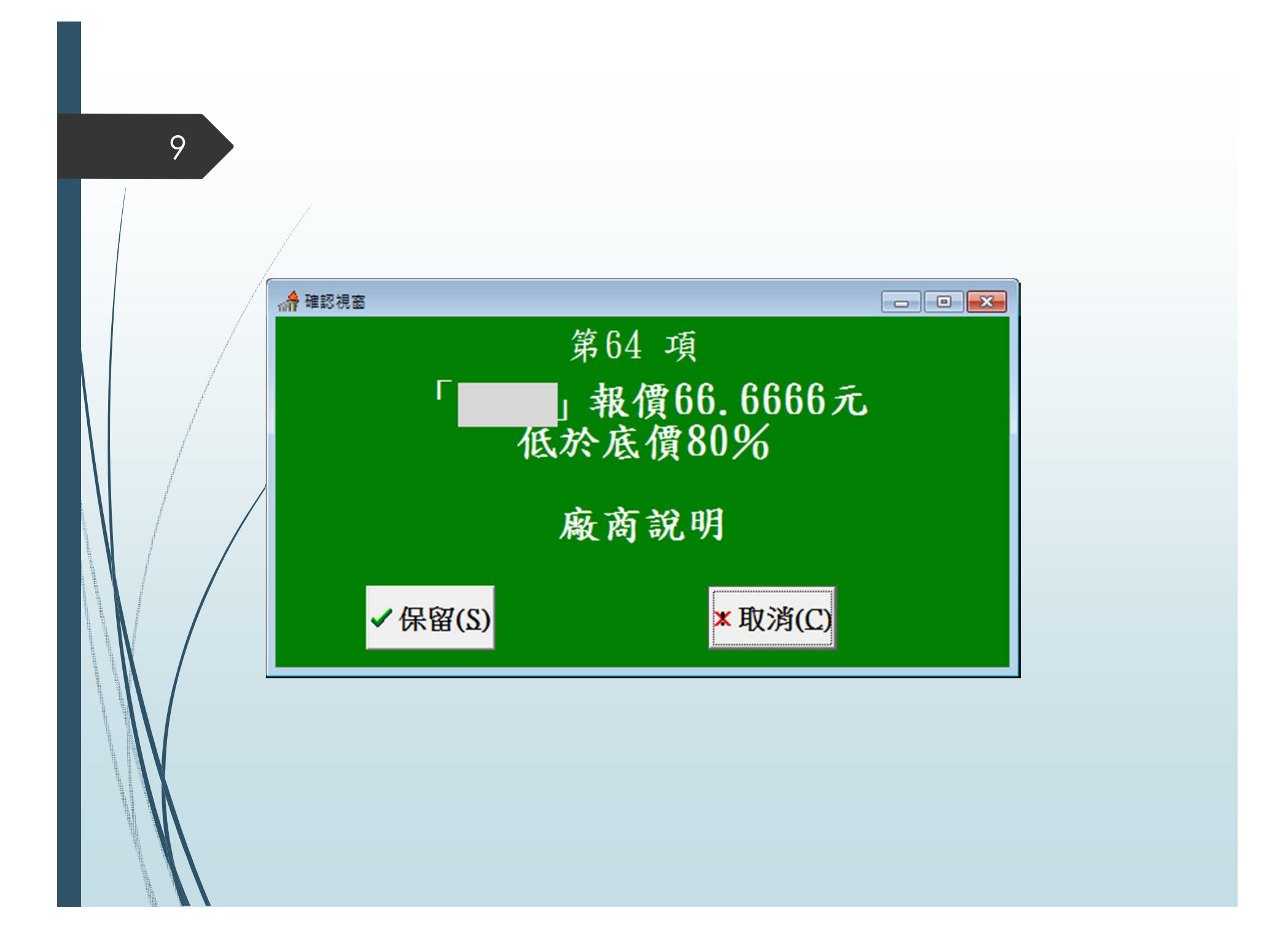

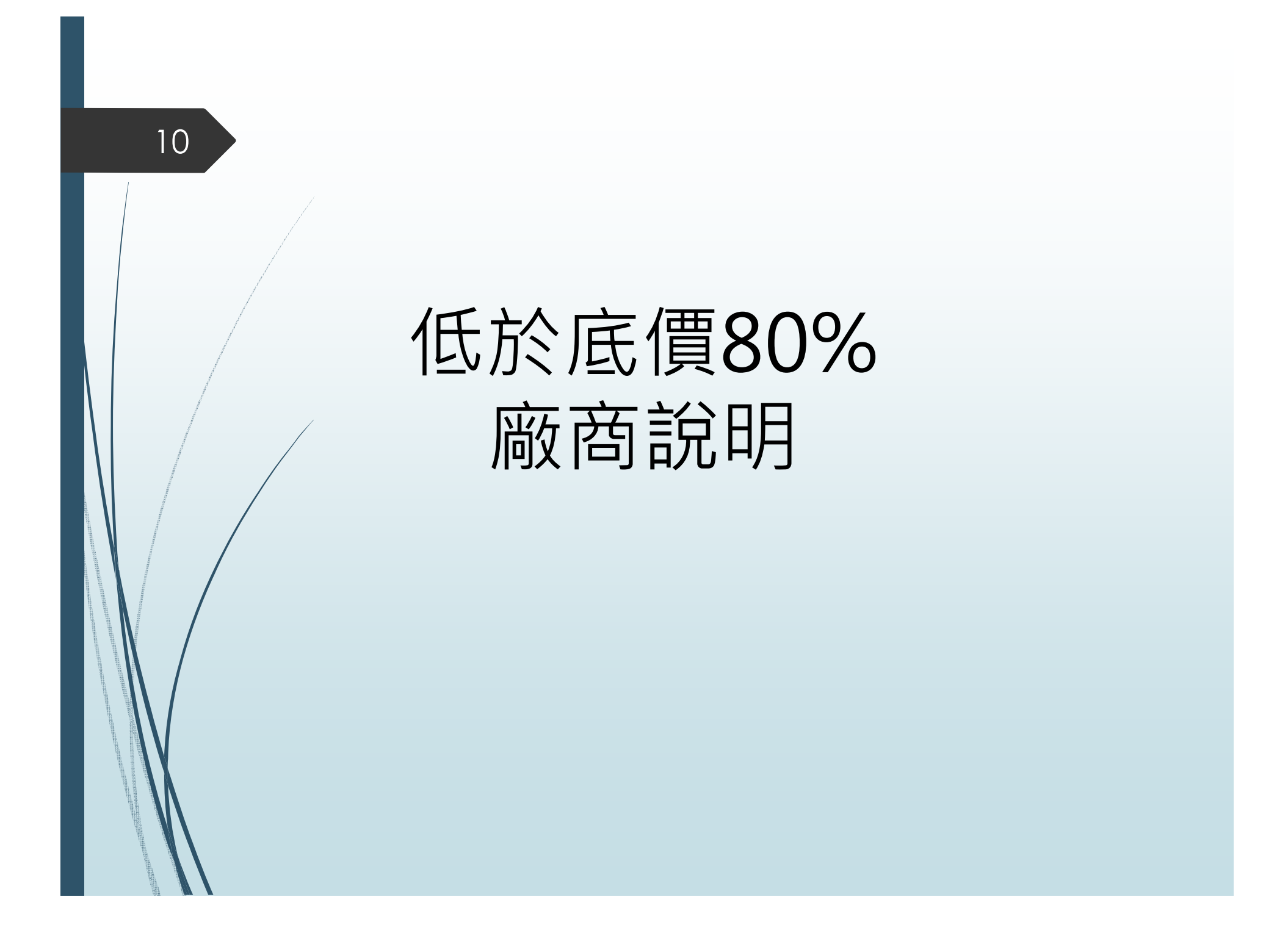

|   | <b>A</b> 72 | 召標 開標               | 作業第[1   | ]台         |         |     |         |      |        |      |      |            |       |        |         |         |            |     |       |        |      |    | - • • |
|---|-------------|---------------------|---------|------------|---------|-----|---------|------|--------|------|------|------------|-------|--------|---------|---------|------------|-----|-------|--------|------|----|-------|
|   | 「開」         | <b>周標項</b><br>頁次:   | 目<br>64 | 1 <b>3</b> | 單 位     | : 1 | MP      |      |        |      |      |            |       |        |         |         |            |     |       |        |      |    |       |
|   | 50          | 名成                  | 分規机     | 格:[        | (1)AMIN | OPH | LLINE I | NJ 2 | 250MG/ | 10ML | (2)A | MINO       | PHYLL | INE IN | VJ 250N | IG/10ML | 50' S      | /BX | (3)AM | IINOPH | IYLL |    |       |
| 1 | 「待          | 持標頁                 | ₩       |            | 得標層     | 設商  | 簡稱      | 1    |        |      | 得標   | 價          |       |        | 郣       | 員單位     | 1          |     |       |        | •    |    |       |
|   |             |                     | Þ       |            |         |     |         |      |        |      |      |            | 66    | .6666  | %       |         |            |     |       |        |      |    |       |
|   |             |                     |         |            |         |     |         |      |        |      |      |            |       |        |         |         |            |     |       |        | -    |    |       |
| / | 項目          | 次: <mark>6</mark> 4 | 4       | -          | 選項      | 2   |         | (1   | 此組     | 為複   | 數標   | <b>(</b> ) | 計     | :2家    | )       |         | 更          | IE. | 重新    | 唱標     | 保留   | 1  |       |
| 1 | 序           | 號                   | 項次      | <u>R</u>   | 反商統編    |     | 廠商      | 簡稱   |        | 伯    | ま保價  |            |       | 投標價    | 1       | 報價單     | 位          | 得样  | BYK   | 跟進     |      | -  |       |
|   |             |                     | 64      | _          |         | 1   |         |      |        |      |      | 15         |       | 66     | .6666   | %       |            | Y   |       | N      |      |    |       |
|   |             |                     | 64      |            |         | 1   |         |      |        |      |      | 15         |       | 84     | .2000   | %       |            | N   |       | U      |      |    |       |
|   | 8           |                     |         |            |         |     |         |      |        |      |      |            |       |        |         |         |            |     |       |        |      |    |       |
|   |             |                     |         |            |         |     |         |      |        |      |      |            |       |        |         |         |            |     |       |        |      |    |       |
|   |             |                     |         |            |         |     |         |      |        |      |      |            |       |        |         |         |            |     |       |        |      |    |       |
|   |             |                     |         |            |         |     |         |      |        |      |      |            |       |        |         |         |            |     |       |        |      |    |       |
|   |             |                     |         |            |         |     |         |      |        |      |      |            |       |        |         |         |            |     |       |        |      |    |       |
|   |             |                     |         |            |         |     |         |      |        |      |      |            |       |        |         |         |            |     |       |        |      |    |       |
|   |             |                     |         |            |         |     |         |      |        |      |      |            |       |        |         |         |            |     |       |        |      |    |       |
|   |             |                     |         |            | 1.7     |     |         |      |        |      |      | _          |       |        |         |         |            |     |       |        |      |    |       |
|   | <b>P</b> #  | 開標程                 | 序:      | ]]         | 投       | 2   | 標 ]]    |      | 開標約    | 告果   | :保留  | 冒決         | 標     |        |         |         |            |     |       |        |      |    |       |
|   |             | 4                   | -       |            | 說明為     | 果   | 全部。     | 品項   | 決標品    | 品項 副 | 眼進品  | 項          | 優先    | 減價     | 未決      | 品項      | 廠商         | 前說明 | 結果    | 廢      | 標    | 結束 |       |
|   |             |                     |         |            | 1       |     | ·       |      | -      | 1 -  | π.   |            | 11    | T      | 1       |         | Laboration |     |       | -      |      |    |       |

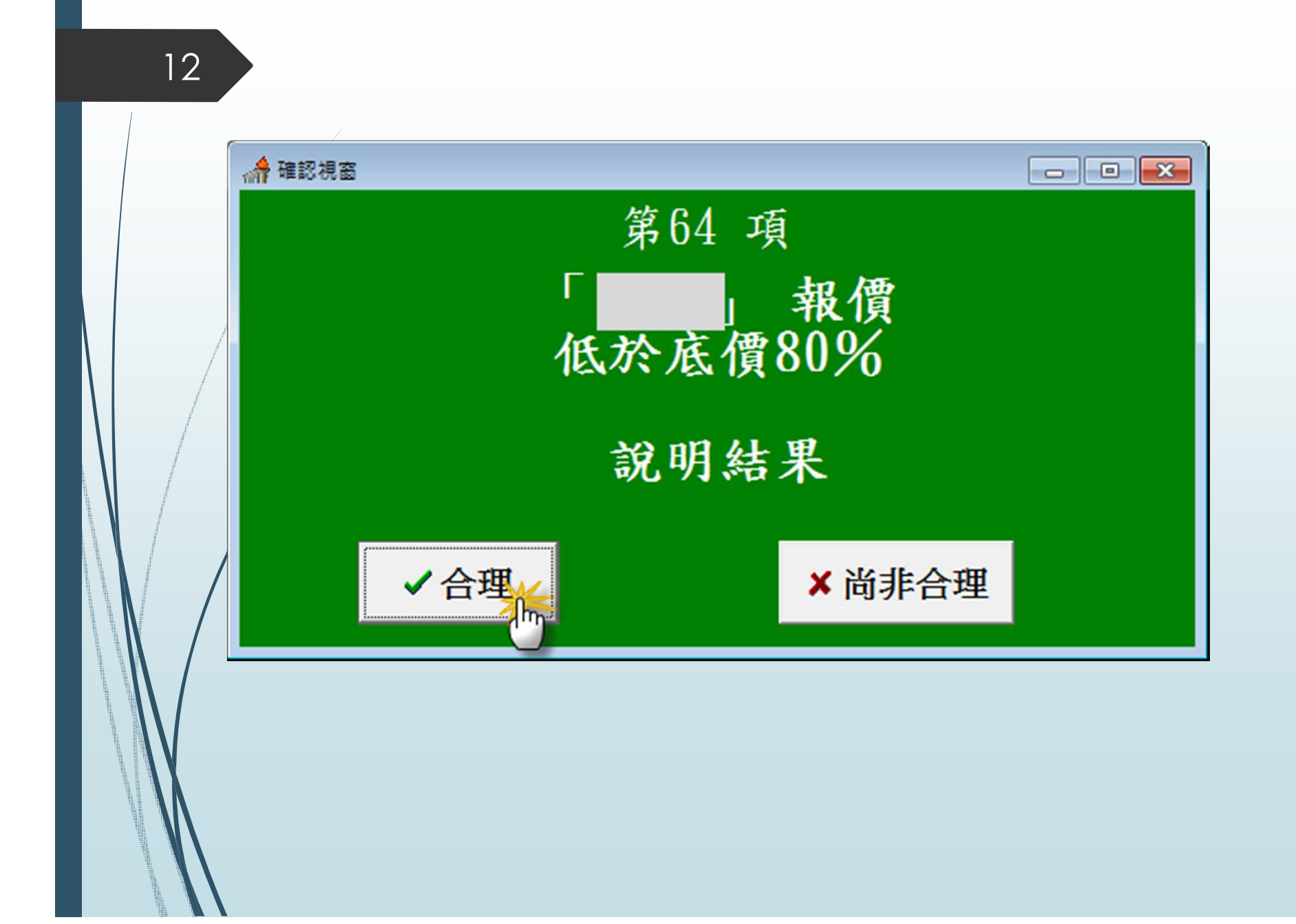

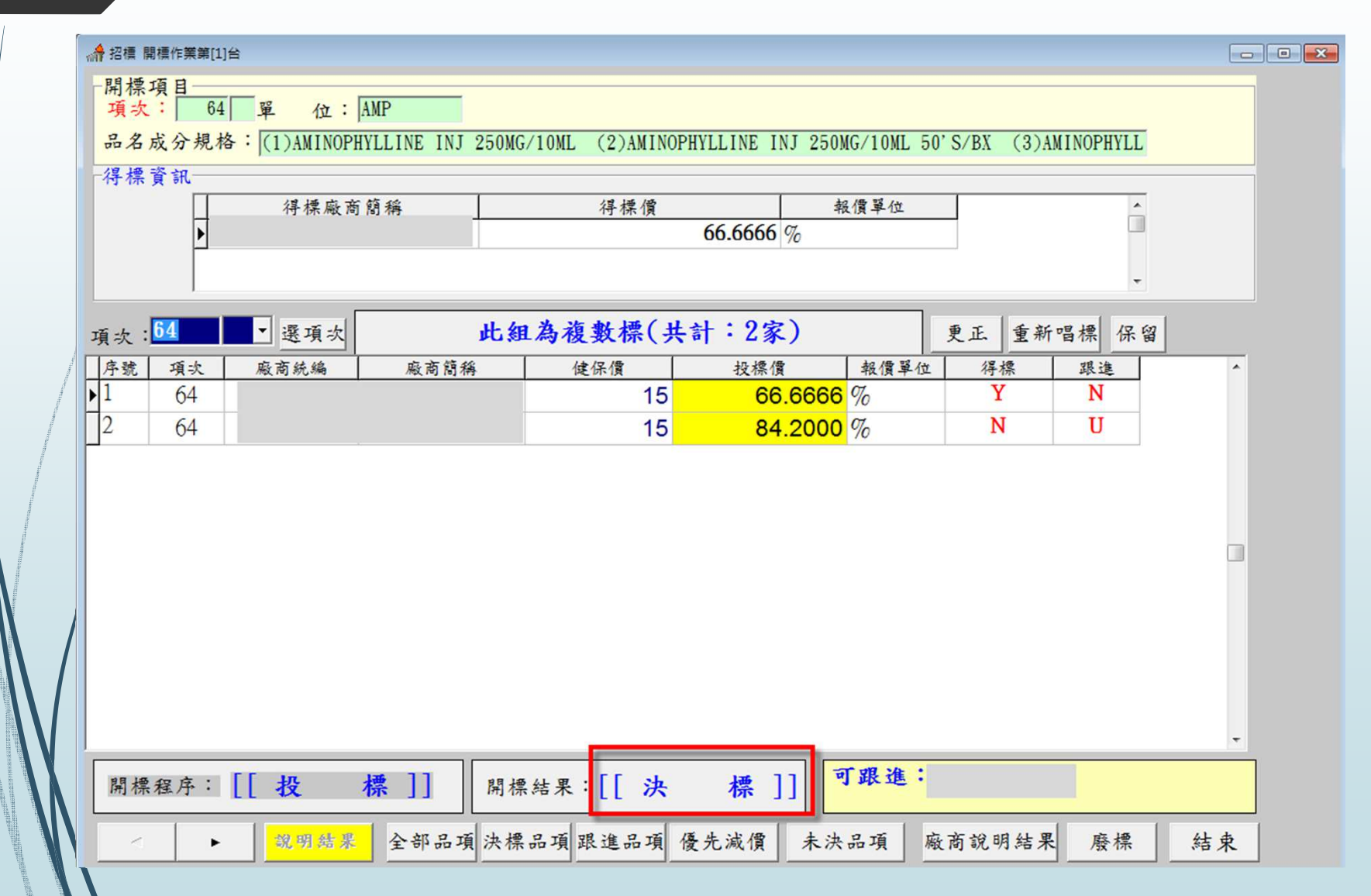

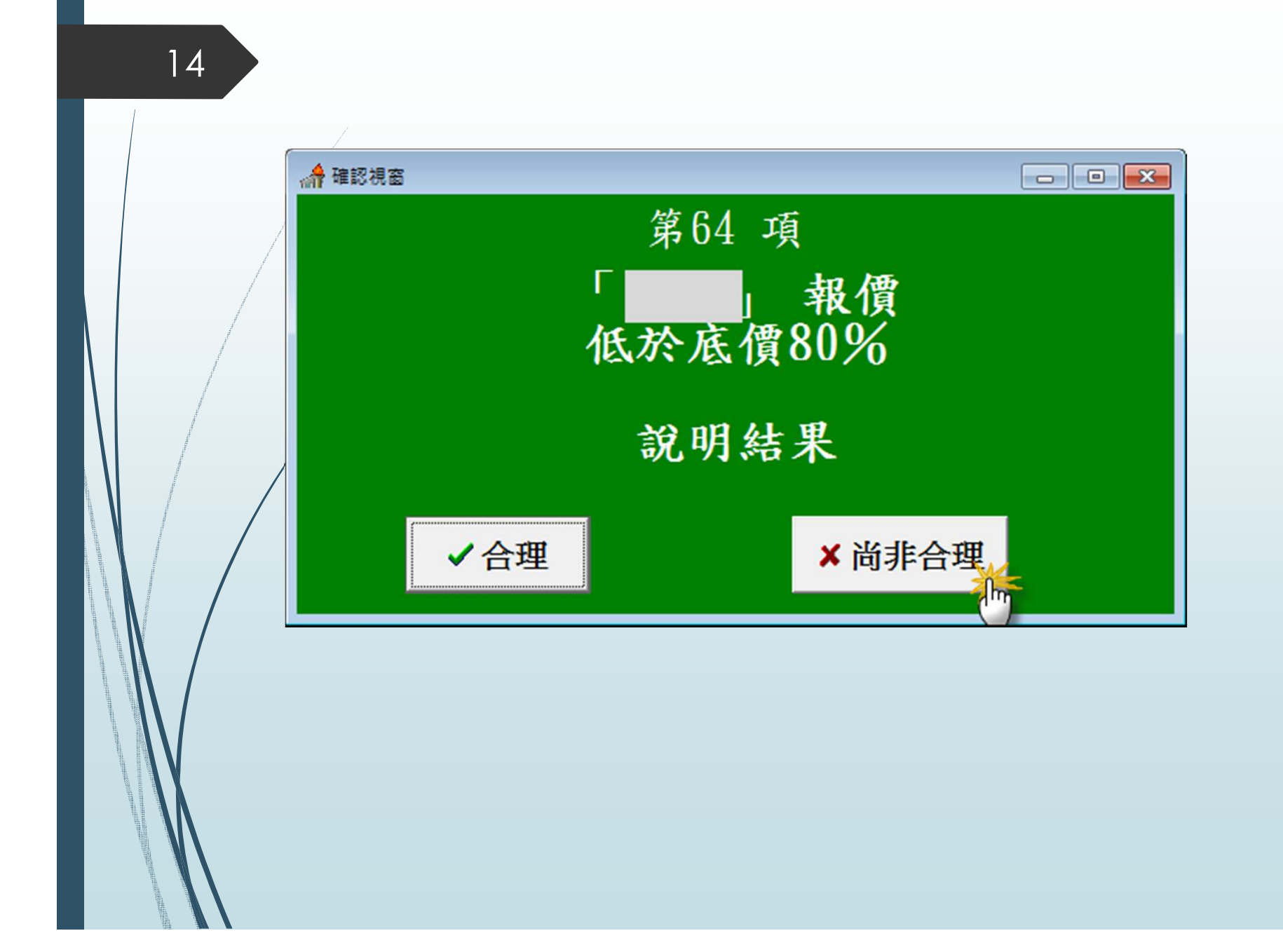

15 А 招標 開標作業第[1]台 開標項目 項次: 64 單 位: AMP 品名成分規格: (1)AMINOPHYLLINE INJ 250MG/10ML (2)AMINOPHYLLINE INJ 250MG/10ML 50'S/BX (3)AMINOPHYLL 得標資訊 報價單位 得標廠商簡稱 得標價 Â • 項次: 64 ■ - 選項次 此組為複數標(共計:2家) 更正 重新唱標 保留 序號 項次 廠商統編 廠商簡稱 健保價 投標價 報價單位 得標 跟進 1 66.6666 % Ν U 64 15 Ν U 2 64 15 84.2000 % 標]] 標]] 開標程序: [ 投 開標結果:[[廢 說明結果 全部品項決標品項跟進品項 優先減價 未決品項 廠商說明結果 廢標 結束 .

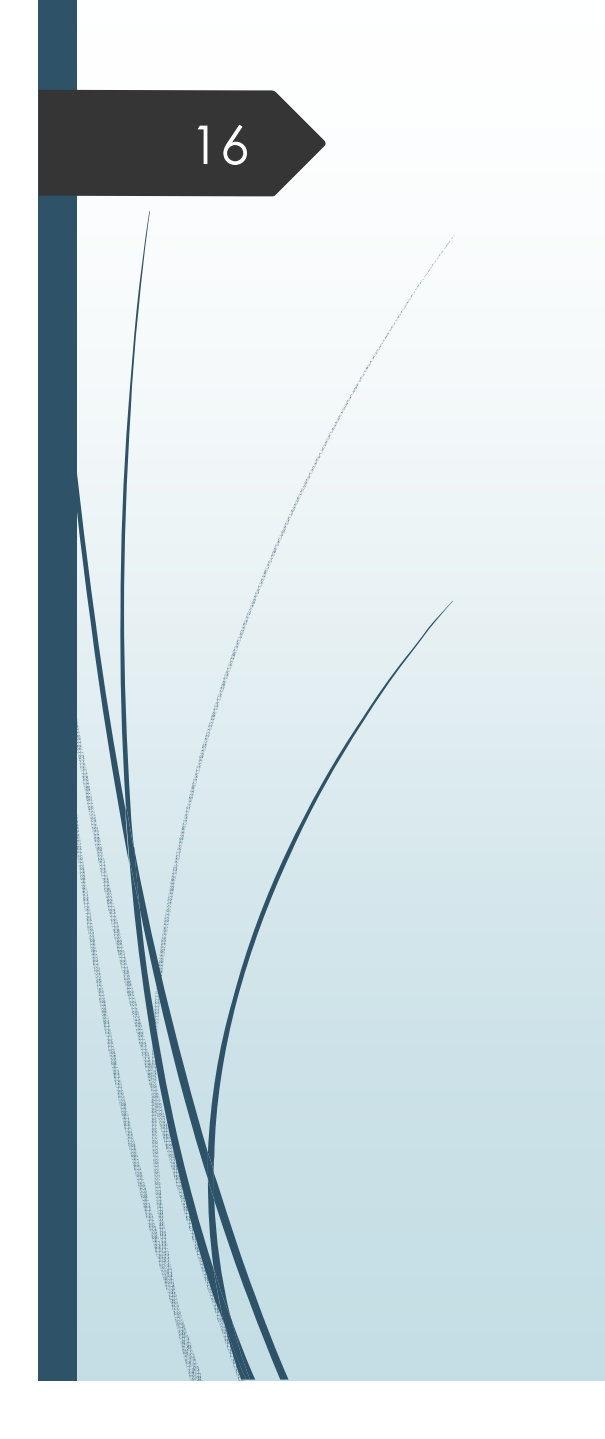

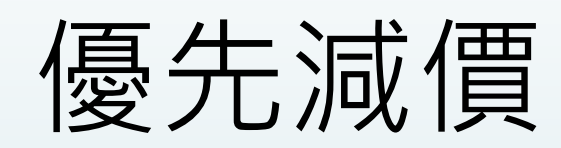

| 招標 開標作業第[1]台                                   |                          |                |                |                   |           |    |
|------------------------------------------------|--------------------------|----------------|----------------|-------------------|-----------|----|
| 開標項目                                           | <b>2</b> 42              |                |                |                   |           |    |
| 項次:   14  單位:                                  | IAB                      | 0 (DV (0)) (0) |                |                   | 100010 (0 |    |
| 而名成分規格· (1)AUEIA                               | MINOPHEN TAB 500MG 1000  | S/BA (2)ACEIAM | INOPHEN TAB 50 | UMG (PARACEIAMOL) | 1000° S/B |    |
| 行禄貢礼 復播成                                       | <b>光</b> 萌松              | 话事间            | <b>加度</b> 器    | 14                |           |    |
| 17 17 196                                      | 14] [6] ( <del>17]</del> | 1寸 1示 1頁       | 12.13 -        | - 102             |           |    |
|                                                |                          |                |                |                   |           |    |
|                                                |                          |                |                |                   | •         |    |
| 頁次:14   ▼ 選項次                                  | 此組為複                     | 數標(共計:         | 2家)            | 更正 重新             | 唱標 保留     |    |
| 序號 項次 廠商統編                                     | 廠商簡稱 個                   | ま保償 打          | 及標價 報          | 價單位 得標            | 跟進        | ^  |
| 1 14                                           |                          | 0.61           | 81.9672 %      | N                 | U         |    |
| 2 14                                           |                          | 0.61           | 98.3606 %      | N                 | U         |    |
|                                                |                          |                |                |                   |           |    |
|                                                |                          |                |                |                   |           |    |
|                                                |                          |                |                |                   |           |    |
|                                                |                          |                |                |                   |           |    |
|                                                |                          |                |                |                   |           |    |
|                                                |                          |                |                |                   |           |    |
|                                                |                          |                |                |                   |           |    |
|                                                |                          |                |                |                   |           |    |
|                                                |                          |                |                |                   |           | Ŧ  |
| 開標程序: [[ 投                                     | 標]] 開標結果                 | :** 尚未決核       | **             |                   |           |    |
| < ▶ 263 200 200 200 200 200 200 200 200 200 20 | 價 全部品項決標品項               | 眼進品項 優先減       | 價 未決品項         | € 廠商說明結果          | 廢標        | 結束 |
|                                                |                          |                |                |                   |           |    |

\_\_\_\_\_

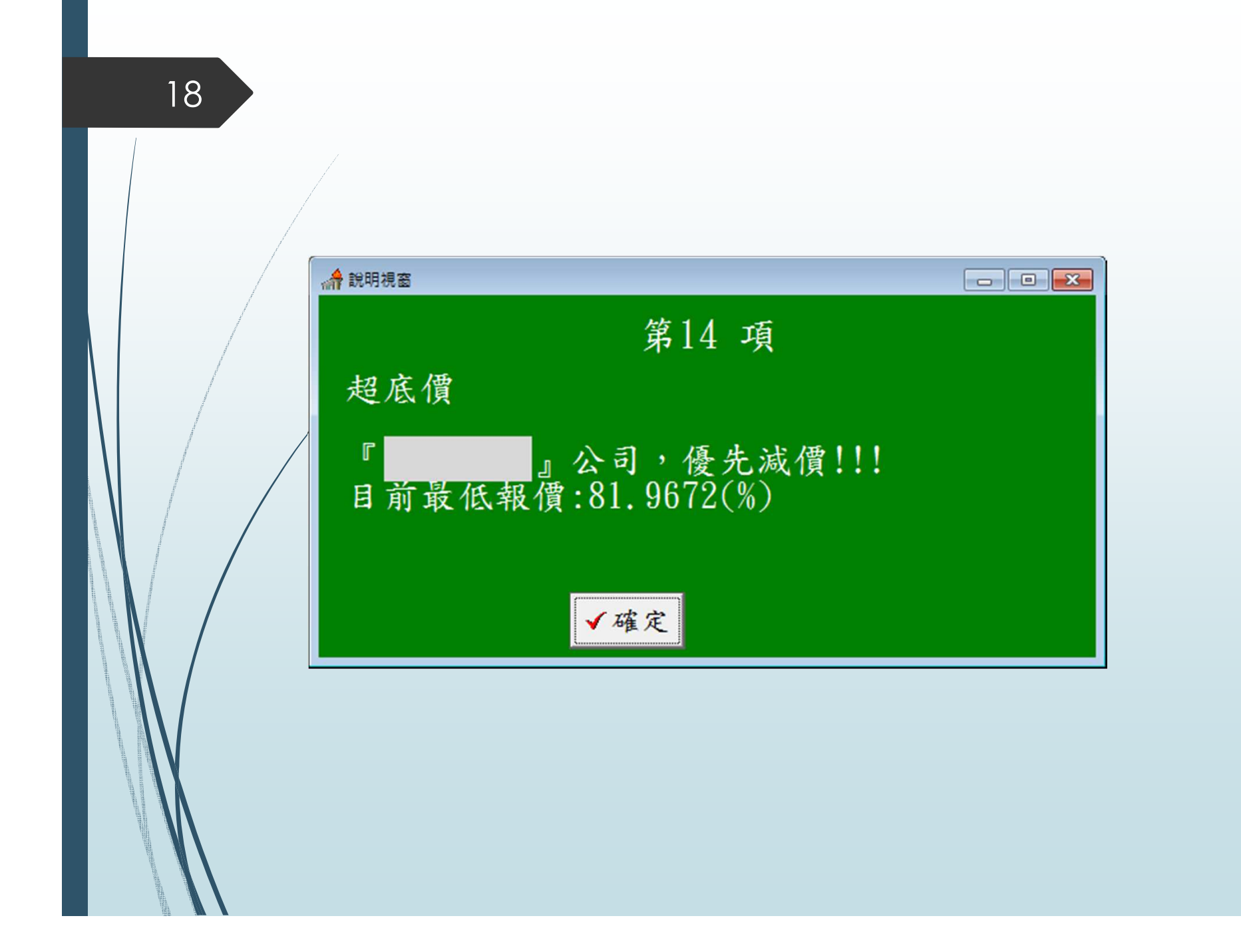

倉招櫄 開標作業第[1]台 開標項目 項次: 14 單 位: TAB 品名成分規格: (1)ACETAMINOPHEN TAB 500MG 1000'S/BX (2)ACETAMINOPHEN TAB 500MG (PARACETAMOL) 1000'S/B 得標資訊 報價單位 得標廠商簡稱 得標價 Â • + 項次:14 ▼ 選項次 此組為複數標(共計:2家) 更正 重新唱標 保留 序號 廠商統編 廠商簡稱 健保價 投標價 報價單位 得標 項次 跟進 1 N 14 81.9672 % U 0.61 N U 2 14 0.61 98.3606 % 顯示可參與進行 優減之廠商名稱 優減: 標]] 開標結果: \*\* 尚未決標 \*\* 開標程序: [[ 投 是否逃底领 全部品項 決標品項 跟進品項 優先減價 未決品項 廠商說明結果 廢標 結束 ۲

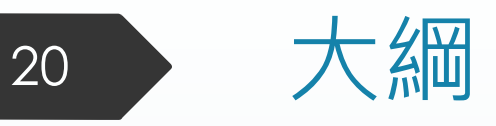

# 價格標開標畫面說明簡介 線上比減價系統簡介及操作說明

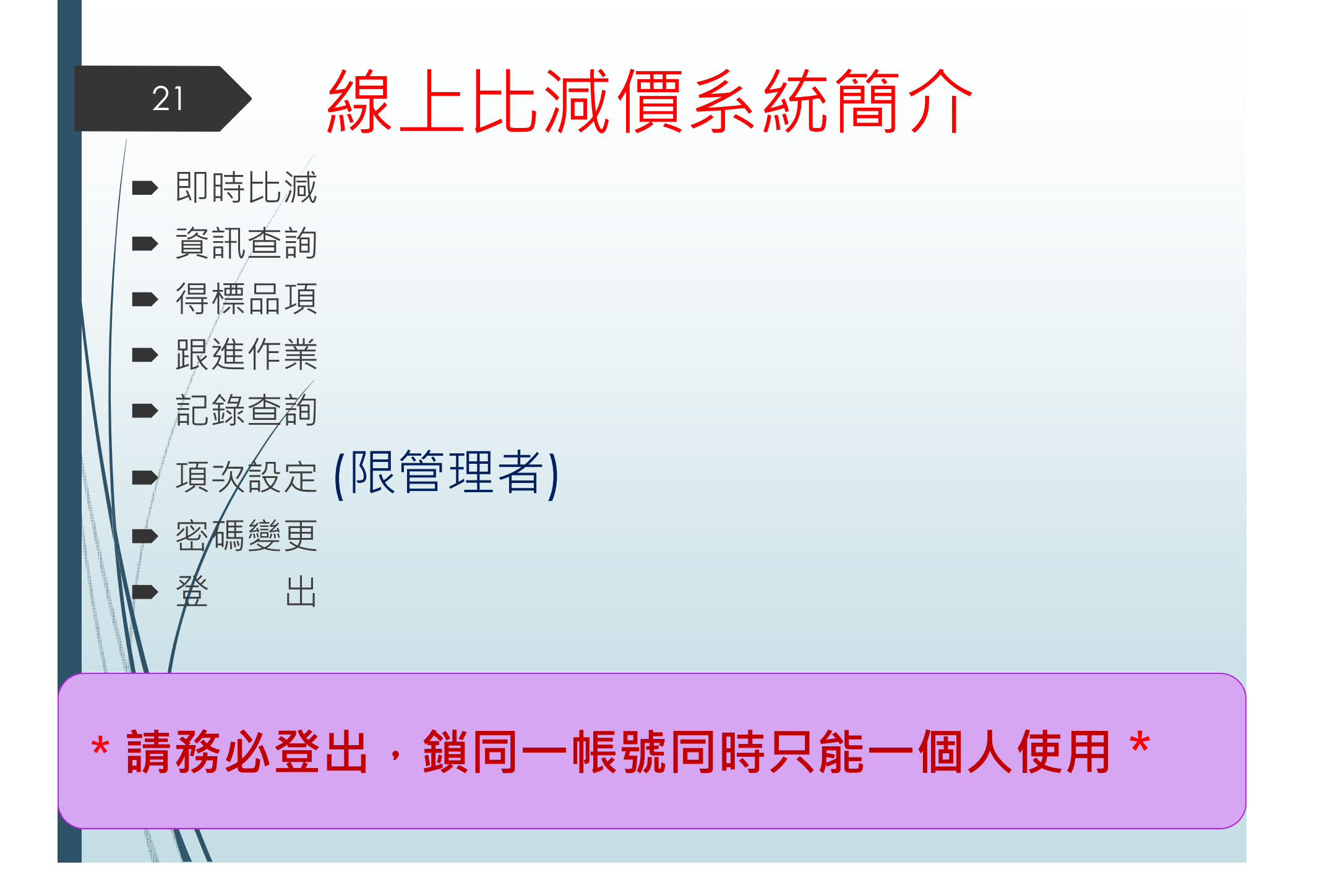

#### 22 線上比減價系統操作說明 Wifi無線網路連線

#### 開啟無線網路連線 連線至 <u>vghtc\_tender</u> 開啟瀏覽器輸入連線帳密 **密碼:23592525**

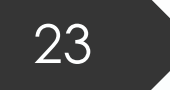

## 線上比減價系統操作說明

#### 開啟瀏覽器(如:IE、Chrome、Safari) http://tender.vghtc.gov.tw

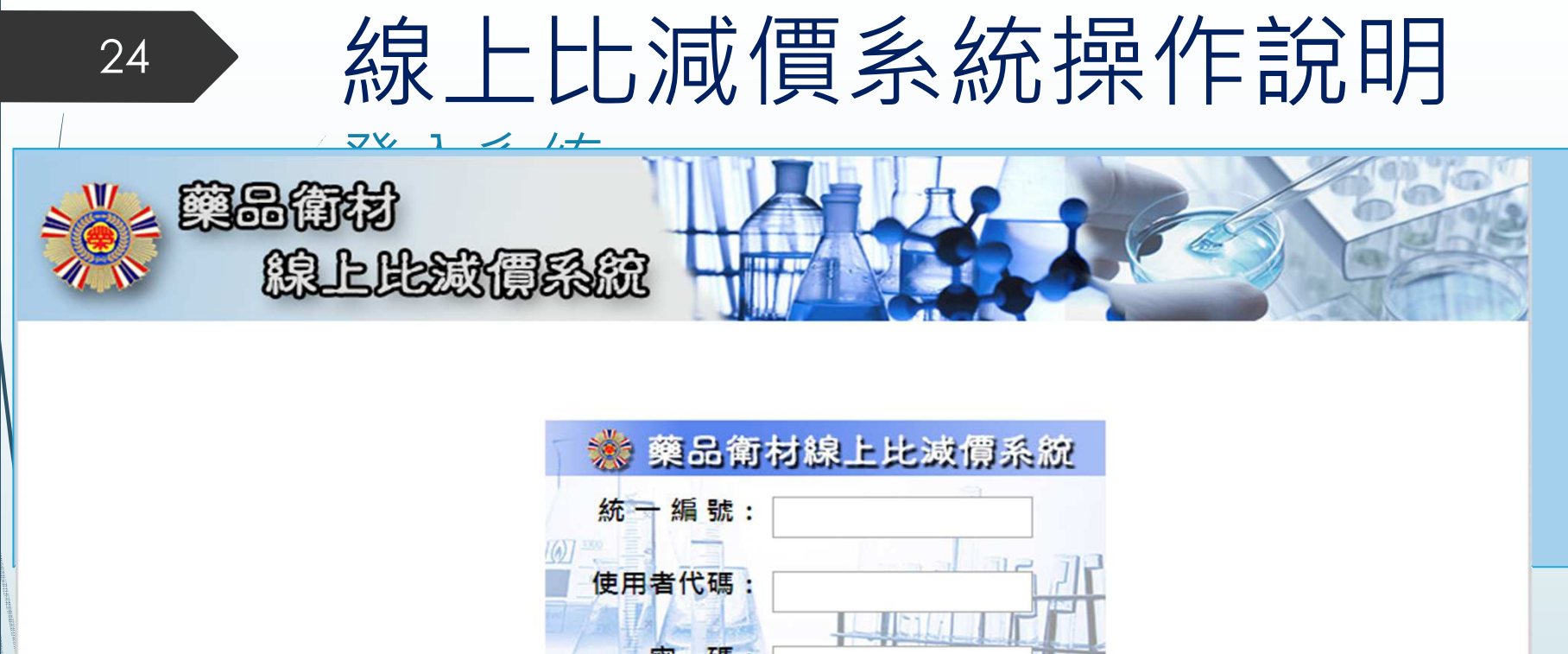

密碼: 登入

| 操作說明            | 「 <u>輔導會'</u>     | 線上比減價 》 首頁                              | 登錄者:二十四/ 10000024(管理者)     |
|-----------------|-------------------|-----------------------------------------|----------------------------|
| 即時比減            | 系統功能說明            | 1                                       |                            |
| 咨却本竘            | (一)、即時比滅:         | 進行各階段比減價(優先減價/第一次減<br>不再減價或依底價承接(須為唯一報價 | 價/第二次減價/第三次減價)、<br>廠商)等作業。 |
| 貝叫旦門            | (二)、資訊查詢:         | 查詢投標品項(全部品項/未決品項/廢                      | 梁品項/保留決標)及下載比減記錄。          |
|                 | (三)、得標品項:         | 查詢得標(最低價得標/依底價得標/併                      | 列最低價)投標品項。                 |
| 跟進作業            | (四)、跟進作業:         | 複數標投標品項決標之跟進作業(如不                       | 再减價即不顯示)。                  |
| 記錄查詢            | (五)、記錄查詢:         | 查詢各品項比滅異動紀錄。                            |                            |
| 項次設定            | (六)、項次設定          | (僅提供電腦版使用): 提供管理者帳號:                    | 設定子帳號可查詢、比減之品項。            |
| 密碼變更            | (七)、密碼變更:         | 進行密碼之變更。                                |                            |
| 登 ~~出           | (八)、登出:           | 離開系統請務必點選【登出】鍵,避免                       | 下次登入無法正常進入。                |
| 最後修改日期 106/7/19 |                   |                                         |                            |
| N/              |                   |                                         |                            |
| ⊥ ≐≠ ⊽∕7 .      | N <b>ZV</b> III . |                                         |                            |
| ~               | い空出・              | 與回一帳號回時>                                | 《                          |
|                 |                   |                                         |                            |

| <b>***</b> | a<br>fir      |                            | 戲價          | s     |        | 目前功能及登入資         |       |                                 |                                      |
|------------|---------------|----------------------------|-------------|-------|--------|------------------|-------|---------------------------------|--------------------------------------|
| 操作說明       | 「 <u>輔導</u> 會 | <b>T</b>                   | •••         |       | 線上比減價) | 》即時比減清單          | 登錄者   | :二十四/ 1000                      | )0024(管理者                            |
| 即時比減       | 篩選<br>未決      | 條件: ④<br>品 <mark>項:</mark> | 》未決品<br>4 項 | 項〇未報價 | 品項 輸.  | 入項次:<br><b>最</b> | ~     | 選項次<br>2017/7/22 上 <sup>2</sup> | <sup>重新整理</sup><br>千 <b>12:14:48</b> |
| 資訊杳詢       | 序號            | 項次                         | 子項          | 健保價   | 報價單位   | 最低報價             | 比減價階段 | 比減價                             | 功能                                   |
|            | 1             | 237                        |             | 2.66  | CAP    | 84.2105 (%)      | 第1次减價 |                                 | 比減價                                  |
| 得標品項       | 2             | 239                        |             | 1.87  | TAB    | 50 (%)           | 第1次減價 |                                 | 比減價                                  |
| 跟進作業       | 3             | 240                        |             |       | TAB    | 0.38 (元)         | 第1次減價 |                                 | 比減價                                  |
| 記錄查詢       | 4             | 1265                       | В           | 11.7  | TAB    | 57.8632 (%)      | 優先減價  | -                               | 比減價                                  |
| 項次設定       |               |                            |             |       |        | 编輯/檢視            | H     |                                 |                                      |
| 密碼變更       |               |                            |             |       |        |                  |       |                                 |                                      |
| 登出         | 功能            | 能表列                        |             |       |        |                  |       |                                 |                                      |
|            |               |                            |             |       |        |                  |       |                                 |                                      |

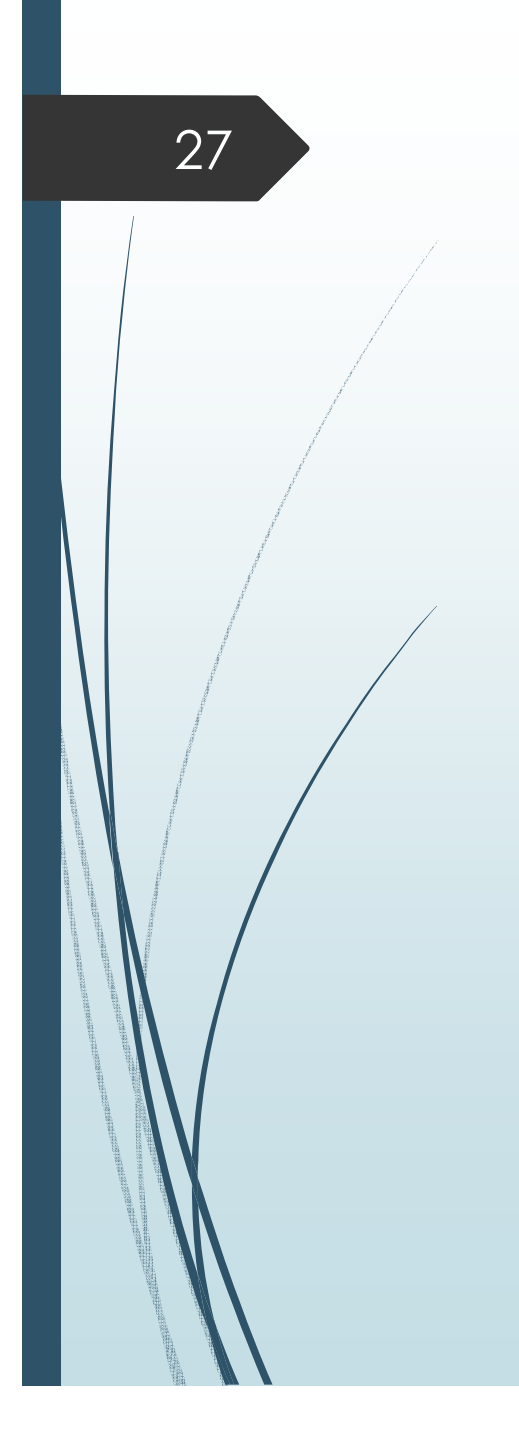

## 即時比減

|                                        | 28                      |         | द्वि              |                 | J           |              |                     | 22                    |              | 300-             |
|----------------------------------------|-------------------------|---------|-------------------|-----------------|-------------|--------------|---------------------|-----------------------|--------------|------------------|
|                                        |                         |         |                   | 蔵價              | RA          | 泉上比減價》       | 即時比減清單              | 登錄者:                  | 二十四/ 100     | 00024(管理者)       |
|                                        | 操作說明<br>即時比減            | 篩選      | ■<br>條件: 《<br>品項: | ●未決品<br>4 項     | 項〇未報價的      | 品項 輸         |                     | ~                     | 選項次          | 重新整理             |
| ĺ                                      | 資訊查詢<br>得標品項            | 序號<br>1 | 項次<br>237         | 于項              | 健保價<br>2.66 | 報價単位<br>CAP  | 最低報價<br>84.2105 (%) | <b>比减價階段</b><br>第1次減價 | 比减價          | <b>功能</b><br>比減價 |
|                                        | 跟進作業                    | 3       | 239               |                 |             | TAB          | 50 (%)<br>0.38 (元)  | 第1次减價                 |              | 比減價              |
|                                        | 記錄查詢                    | 4       | 1265              | В               | 11.7        | TAB          | 57.8632 (%)         | 優先減價                  |              | 比滅價              |
| 11111111111111111111111111111111111111 | 項次設定<br>提供 <b>投</b>     | 標價      | 夏唱》               | 夬標 <sup>:</sup> | 後且各         | <b>ら開標</b> [ | 皆段未決材               | 票品項約                  | <b>泉上即</b> 日 | 時報價              |
|                                        | El 46 Martin Hand (7/40 |         |                   |                 |             |              |                     |                       |              |                  |

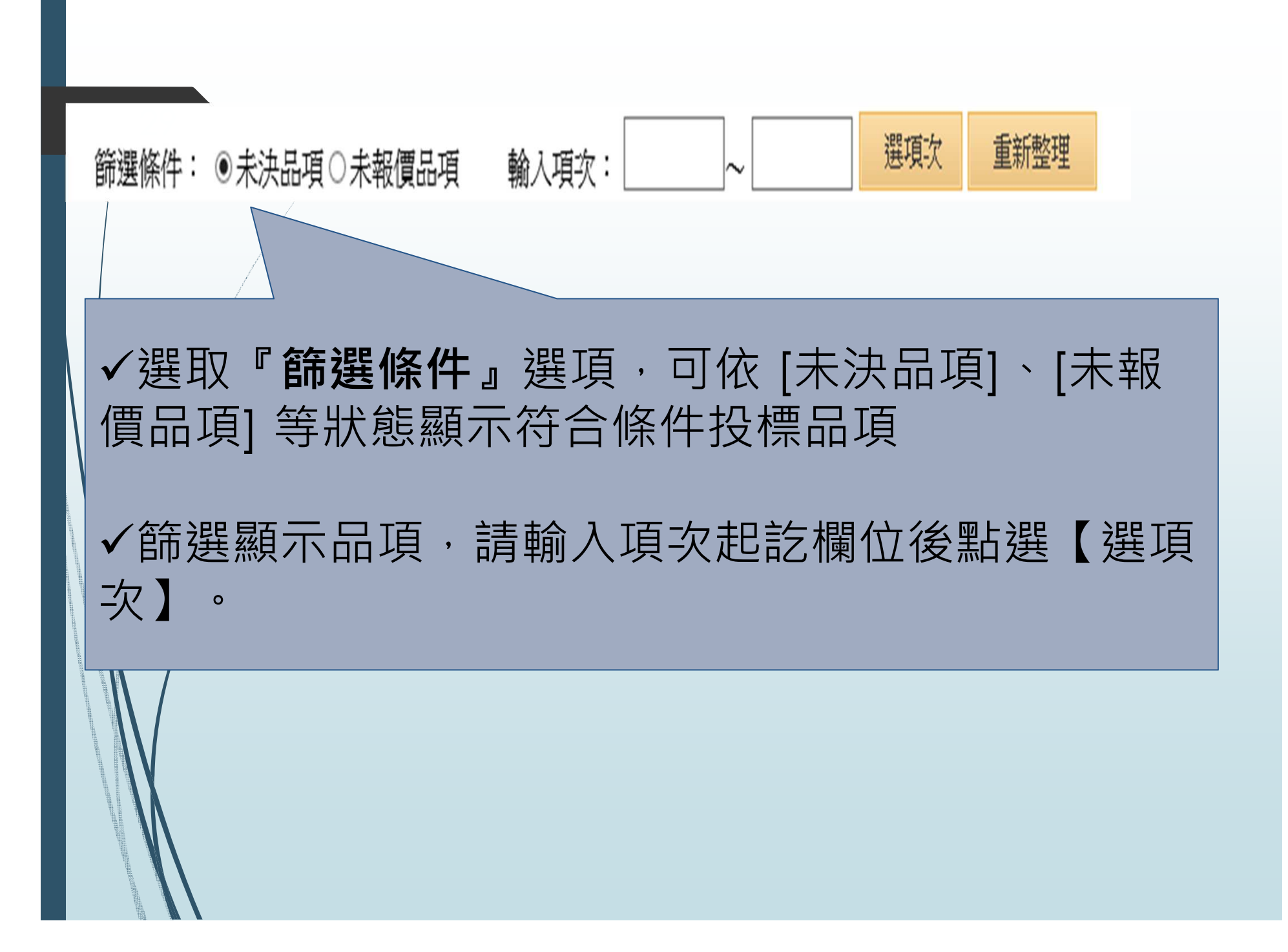

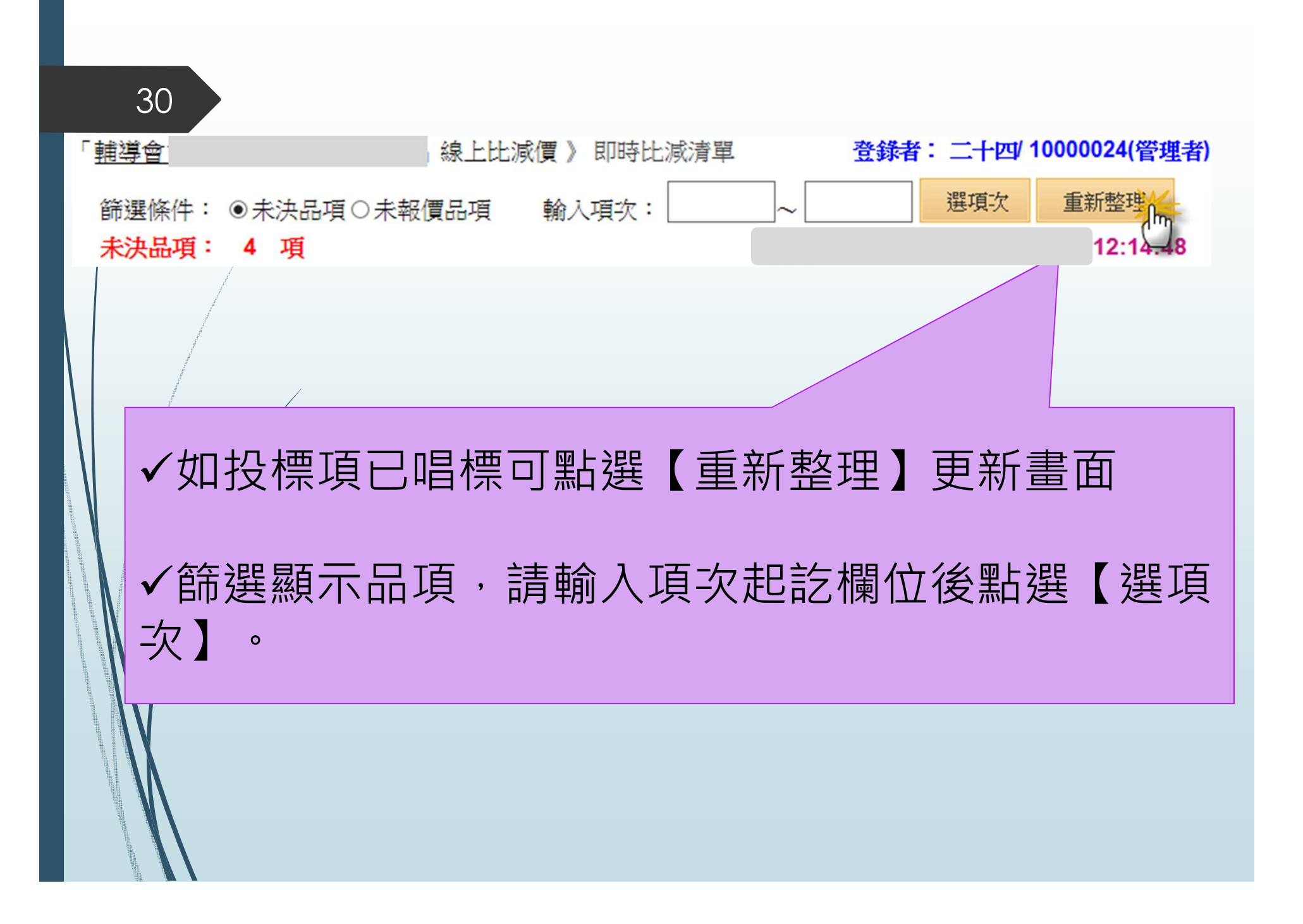

| っ | 1 |
|---|---|
| ാ |   |

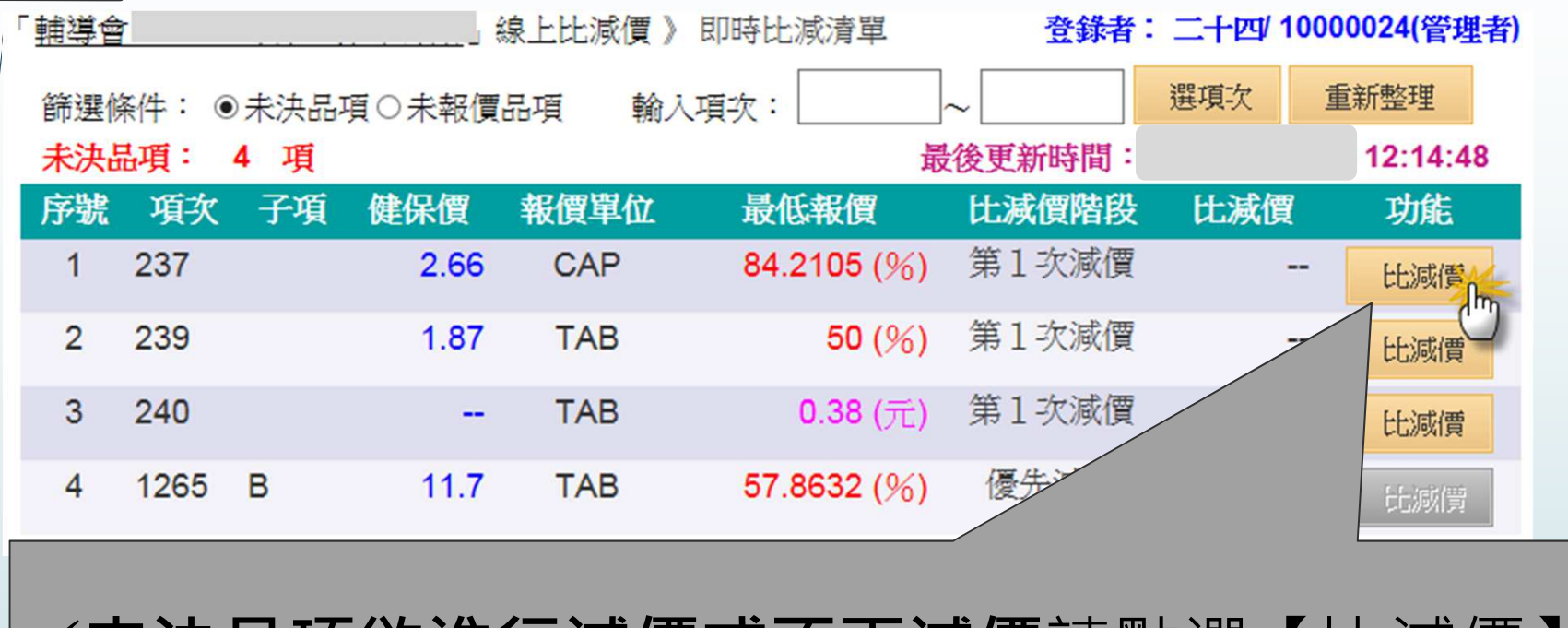

✓未決品項欲進行減價或不再減價請點選【比減價】

✓投標項進入優先減價階段且為優減廠商才可進行優減
 減比減價

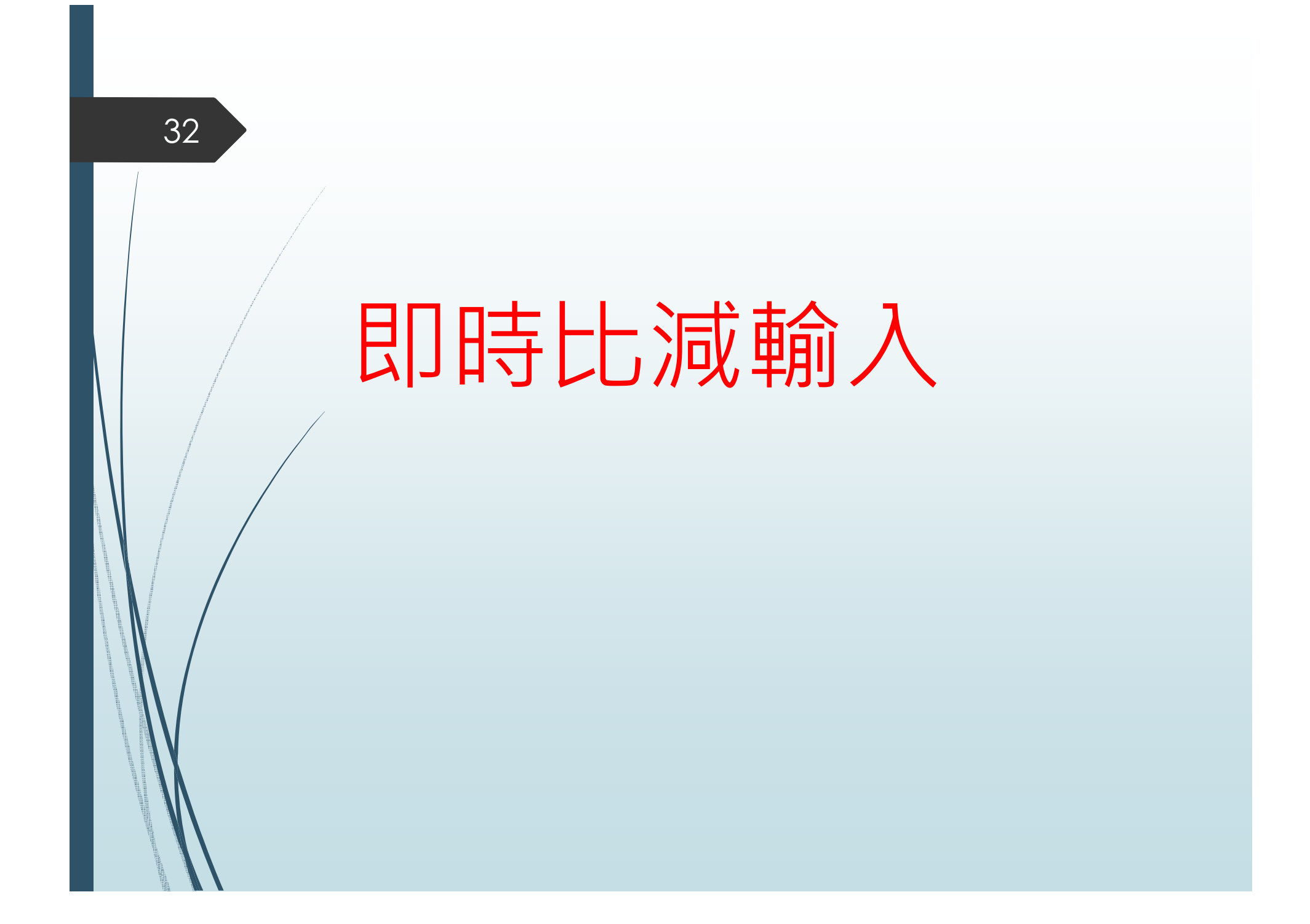

| $\sim \sim$ |  |
|-------------|--|
| বর          |  |

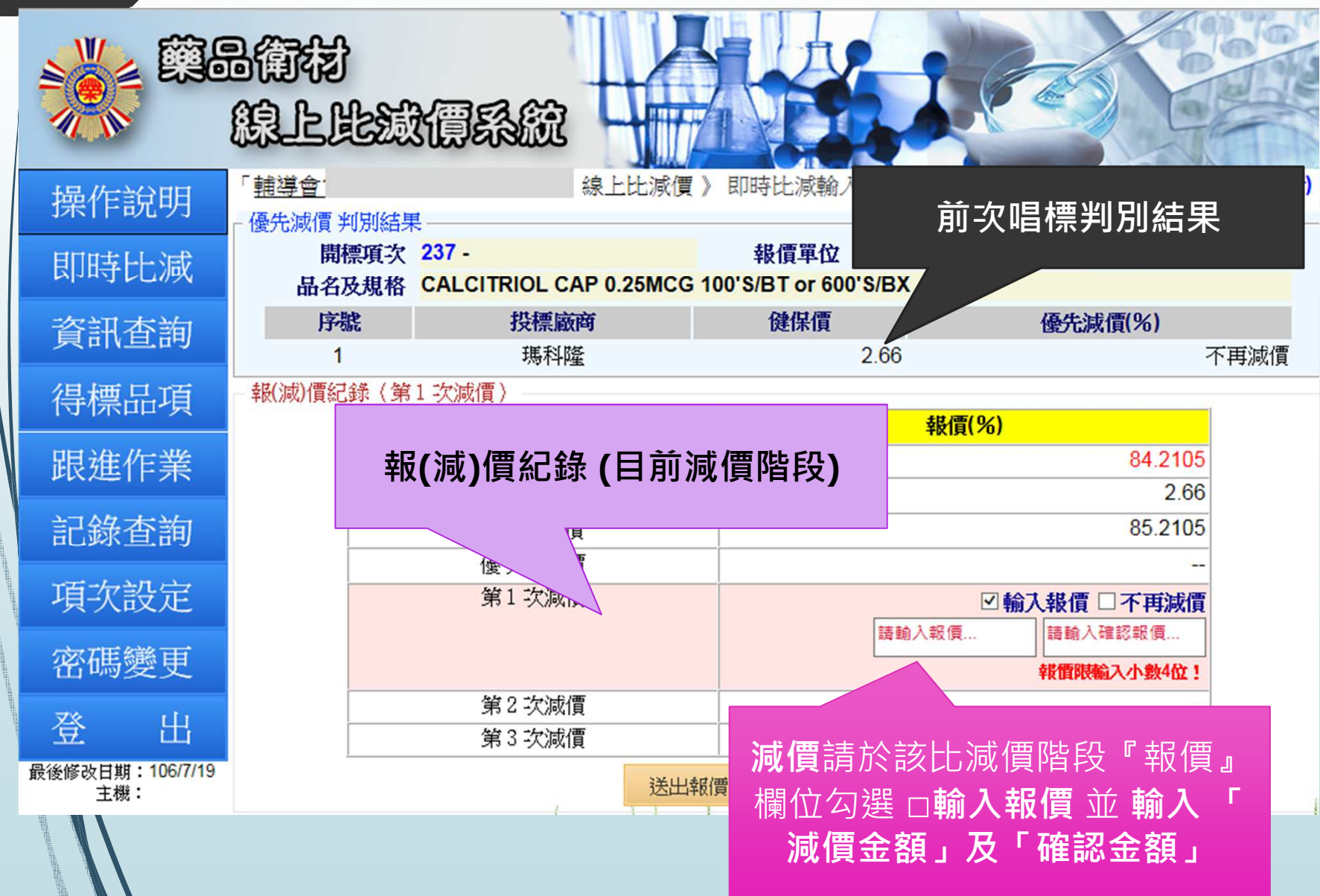

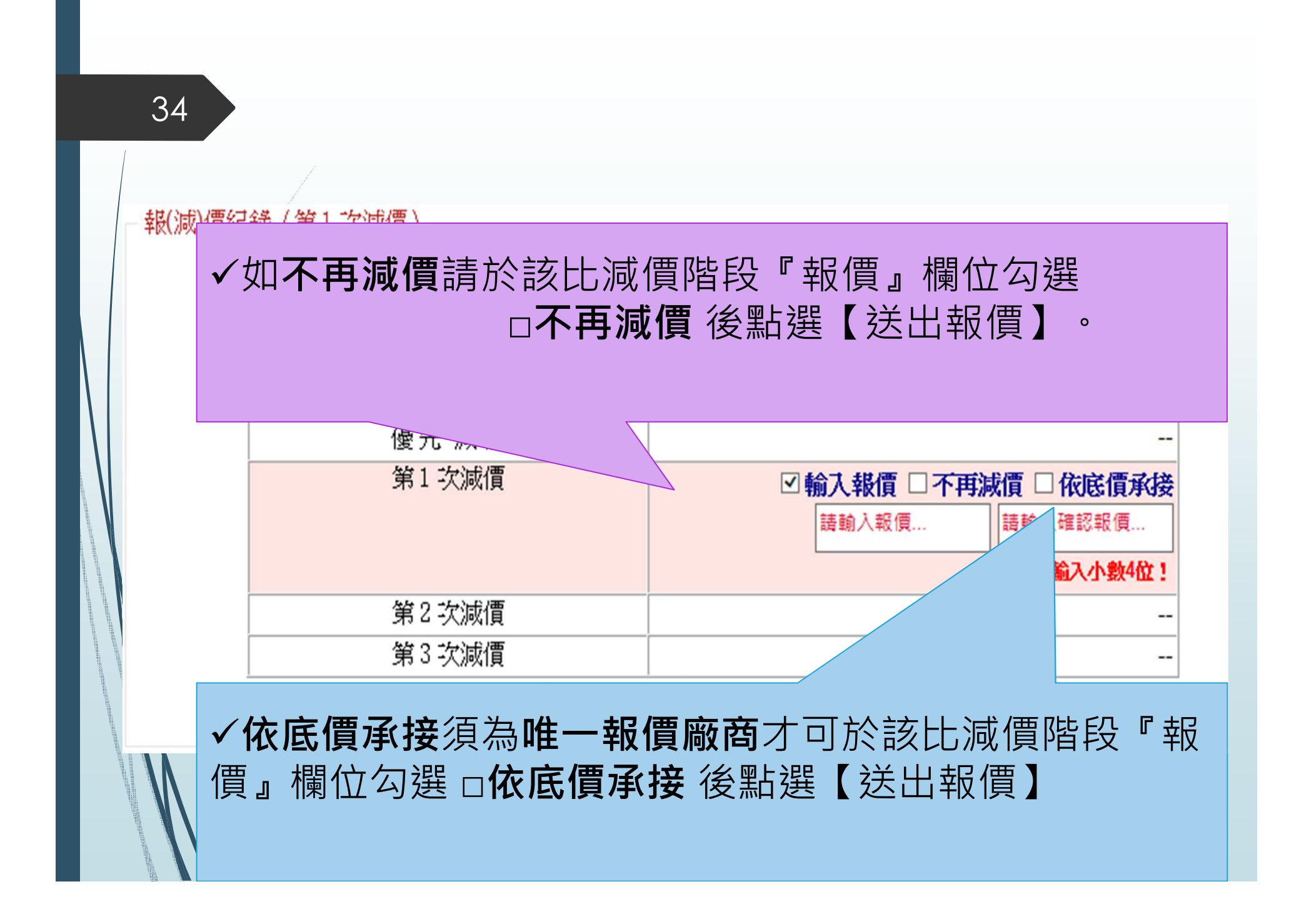

| - 幸長()) | 咸)價紀錄(第      | 1 次減價)                             |                                                  | -1 |
|---------|--------------|------------------------------------|--------------------------------------------------|----|
|         |              | 報(減)價階段                            | 報價(元)                                            |    |
|         |              | 目前最低價                              | 350                                              |    |
| (       |              | 健保給付價(元)                           |                                                  |    |
|         |              | 投標價                                | 350.00                                           |    |
|         |              | 優先 減價                              |                                                  |    |
|         |              | 第1次減價                              | ☑ 輸入報價 □ 不再減價 □ 依底價承接<br>345 請輸入確認報價 報價限輸入小數2位 ! |    |
|         |              | 第2 次減價                             |                                                  | 1  |
|         | ,請輸。         | <u>*)建床頃</u> 蚁 <u>角</u><br>入投標金額(降 | <b>到建床頂抹頂恰U減(如:813C)</b><br>限小數2位)。              |    |
|         | ✔品項 <b></b>  | <b>う健保價,</b> 請                     | ∮輸入投標 <mark>標比(</mark> 限小數4位)。                   |    |
|         |              |                                    | ▽輪入 報信 □ 不再減信 □ 依底信承接                            |    |
|         |              |                                    | 80 請動入確認報價<br>報價限輸入小數4位 !                        |    |
|         |              | 第2-欠減價                             |                                                  | 1  |
|         |              | 第3次減價                              |                                                  |    |
|         | head and the | walta kalta kalta kalta kalta 😟    | 送出報價 回標項清單                                       |    |
|         |              |                                    |                                                  |    |

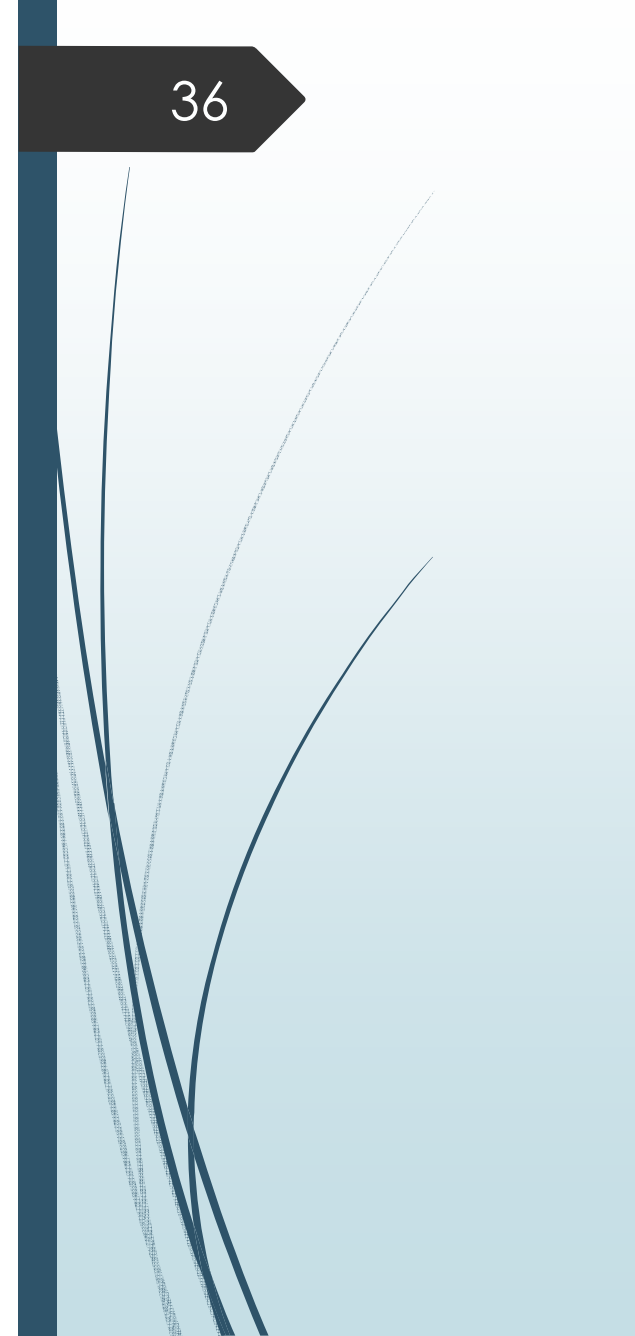

### 資訊查詢

| 🌺 <b>8</b> 8 |              | }<br>LAAG         | 區  |                     |                      | 2   | 2       |                 |
|--------------|--------------|-------------------|----|---------------------|----------------------|-----|---------|-----------------|
| 操作說明         | 「輔導會」        |                   | _  | 線上比減價               | 》資訊查詢                | 登録  | 禄者: 二十四 | / 10000024(管理者) |
| 即時比減         | 開標結果<br>總投標數 | 4: 全部品項<br>文: 4 項 | ~  | 輸入項次:               | ~                    | 選項次 | 資料下載    | 決標下載            |
| 資訊查詢         | 序號 打         | 237               | 子項 | 前<br>一 開標結果<br>未決品項 | <b>日前程序</b><br>第1次減價 |     | 廠商      | 報價              |
| 得標品項         | 2            | 239               |    | 未決品項                | 第1次減價                |     |         | -               |
|              | 3            | 240               |    | 未決品項                | 第1 次減價               |     |         |                 |
| 跟進作業         | 4            | 1265              | В  | 未決品項                | 優先減價                 | 瑪科  | 隆(優減)   |                 |
| 記錄查詢         | *點擊【〕        | 資料列】可檢            | 視開 | 決標資訊、各階段幸           | g(減)減價紀錄。            |     |         |                 |
| 項次設定         |              |                   |    |                     |                      |     |         |                 |
| 密碼變更         |              |                   |    |                     |                      |     |         |                 |
| 登出           |              |                   |    |                     |                      |     |         |                 |
|              |              |                   |    |                     |                      |     |         |                 |

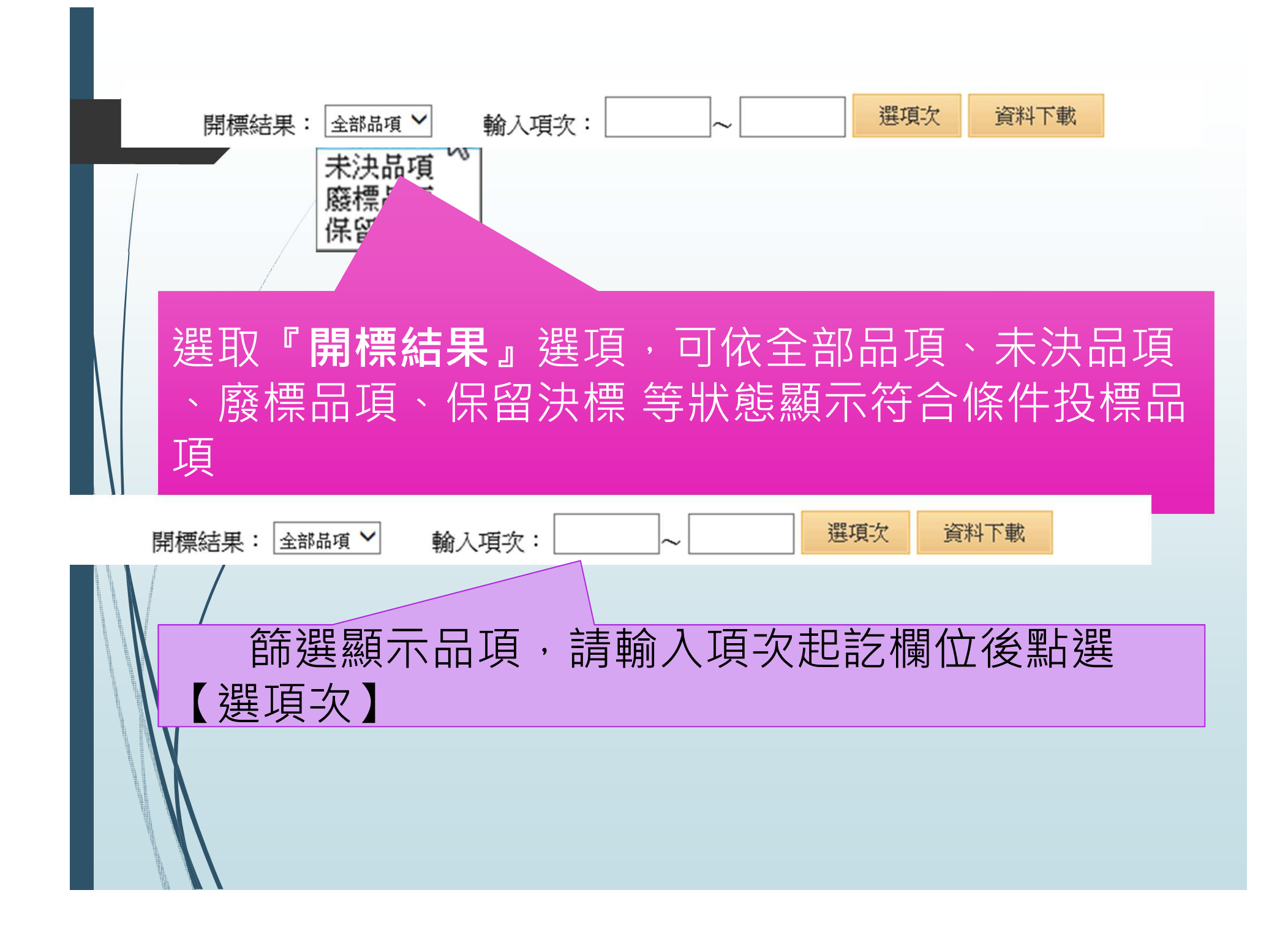

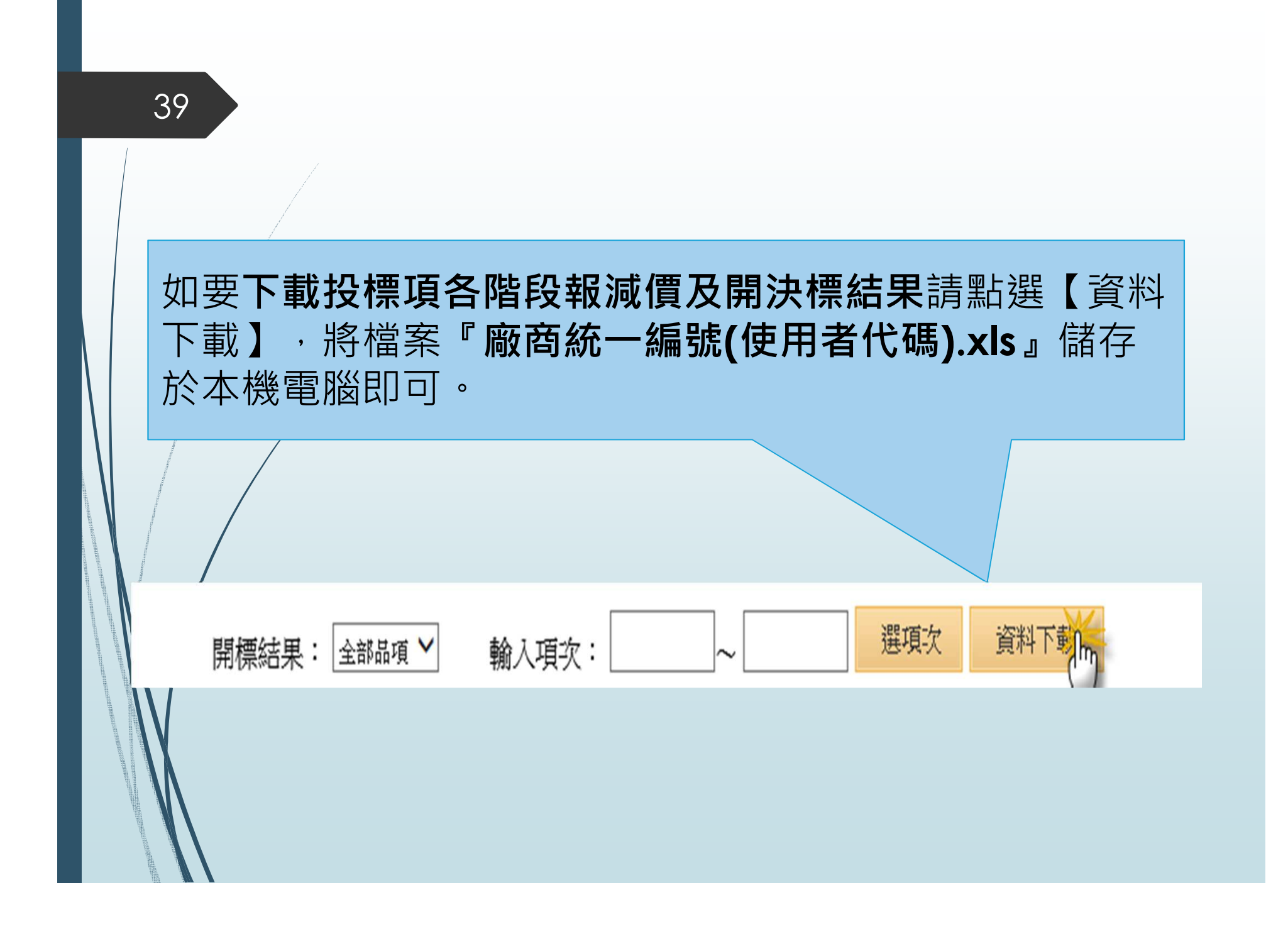

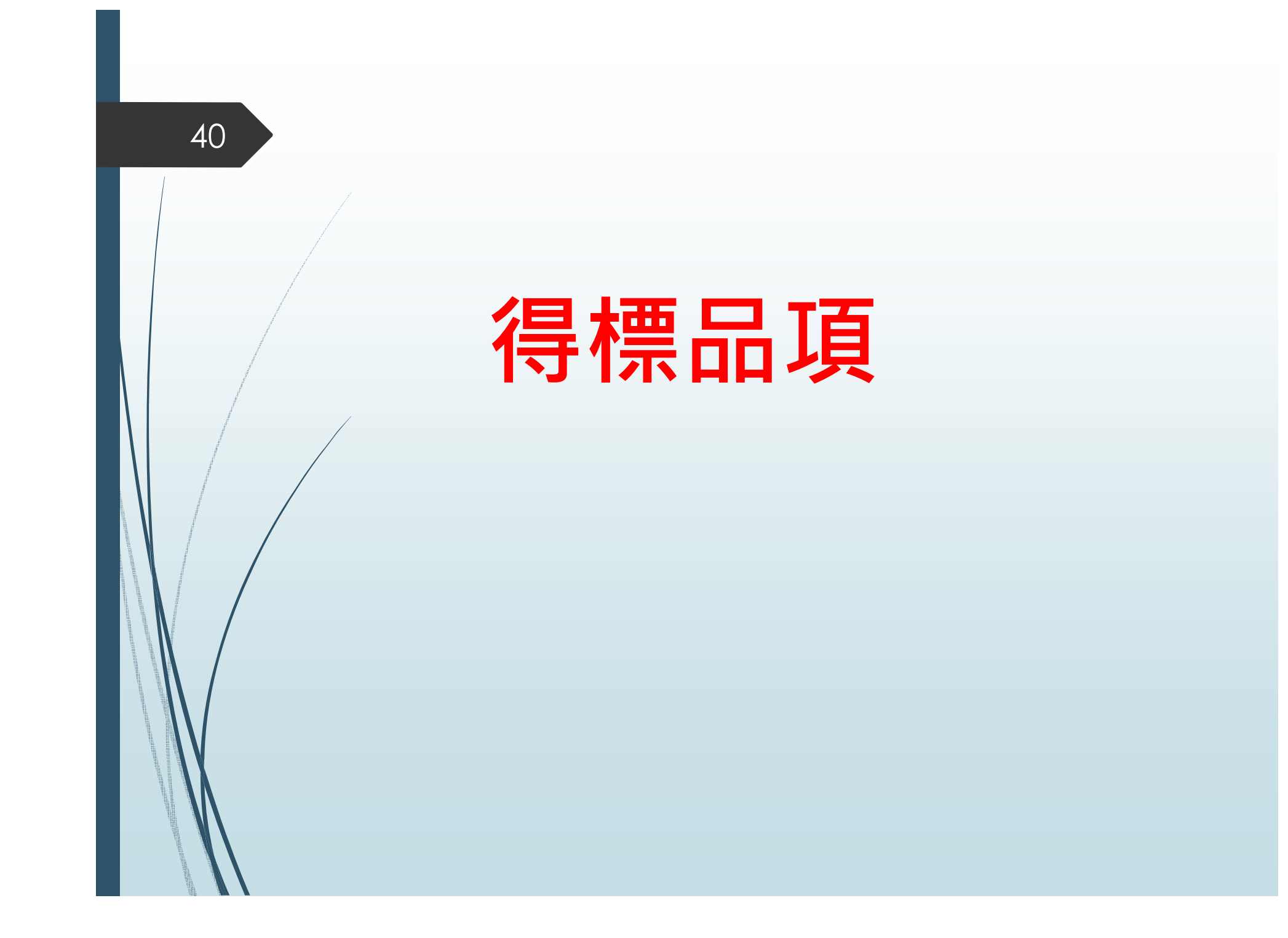

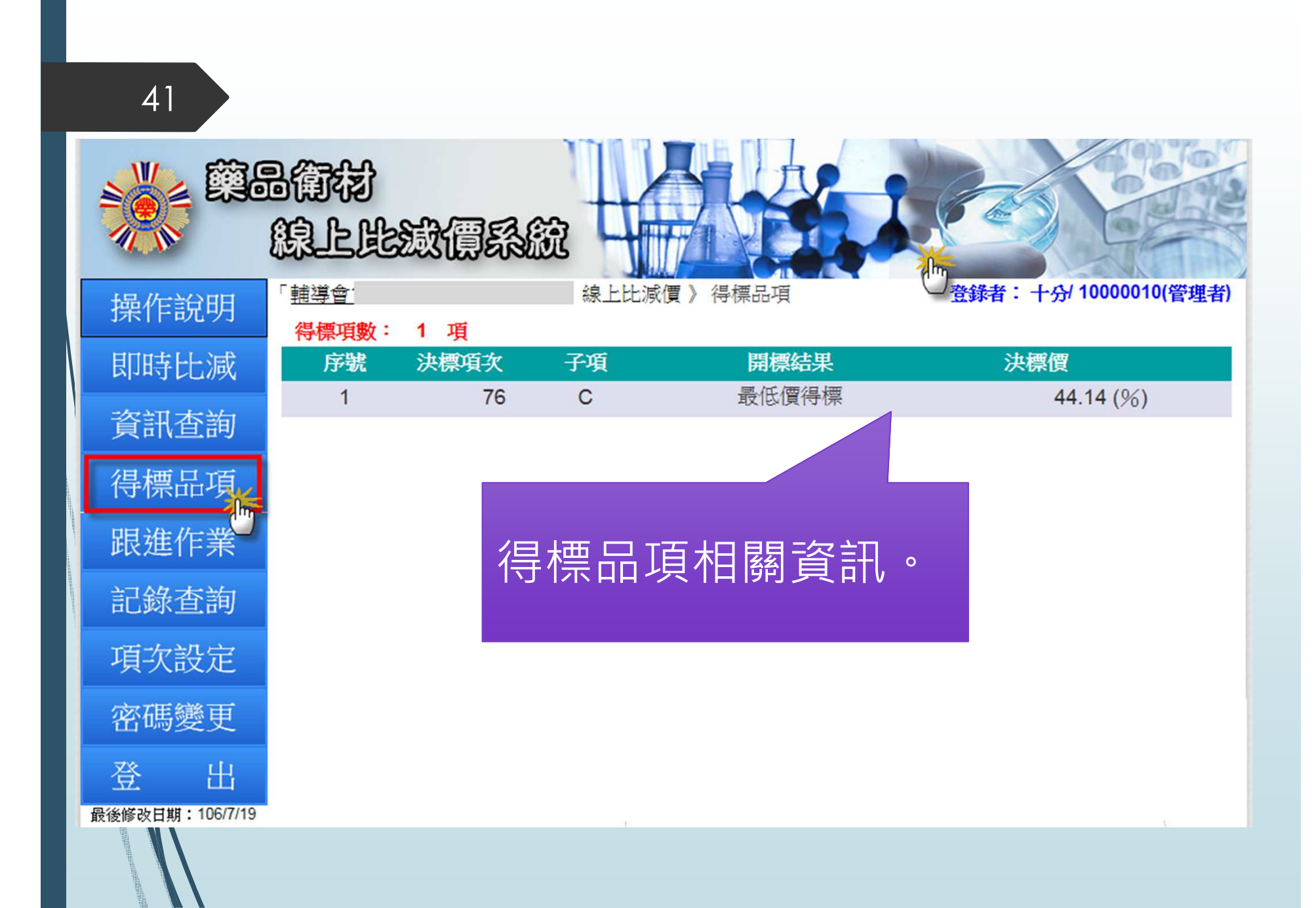

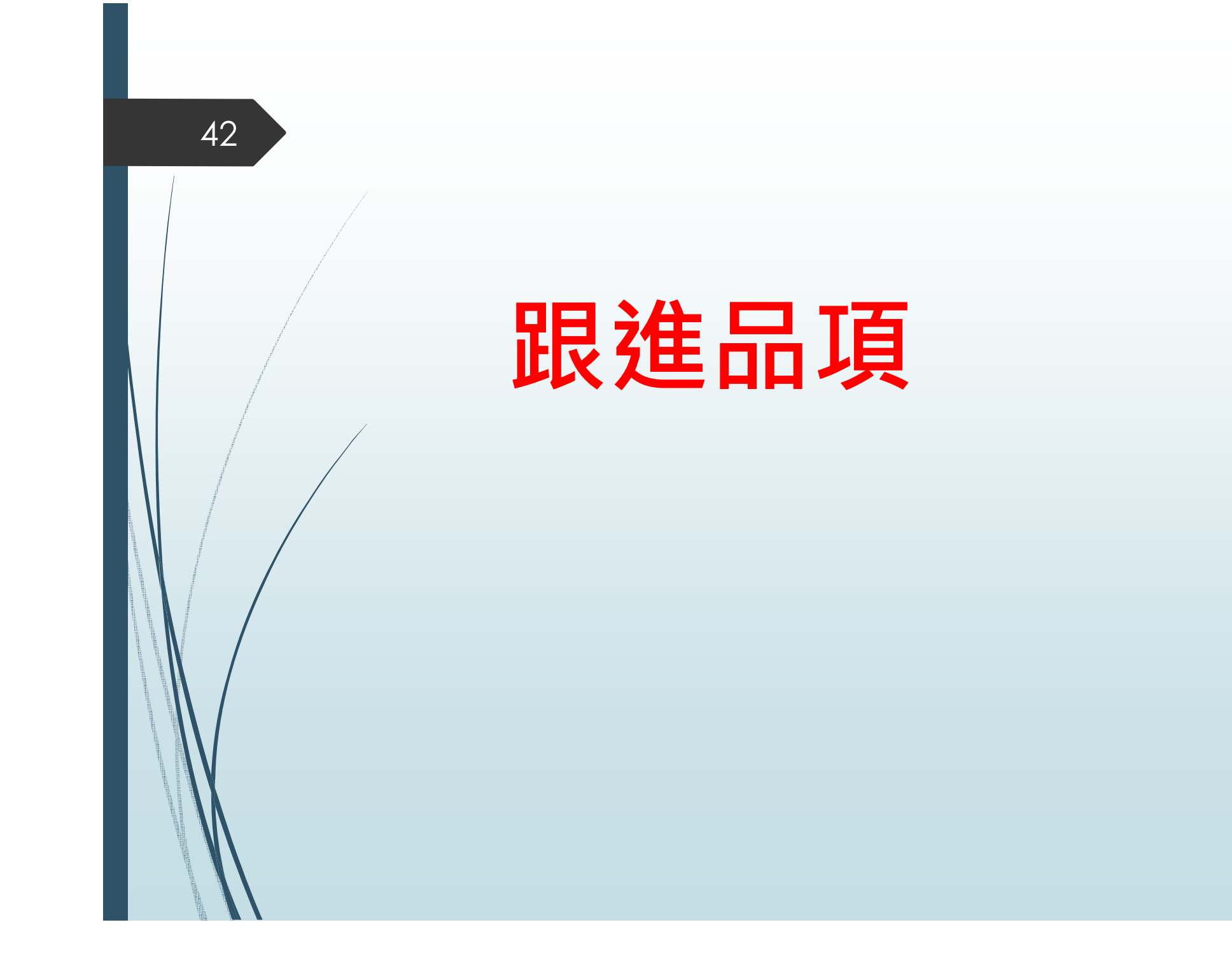

|                                                                      | 已決標複數標品項進行跟進作業(如不再<br>減價即不顯示)。                                                                                                    |
|----------------------------------------------------------------------|----------------------------------------------------------------------------------------------------|
|                                                                      | 周衛物<br>線上比減價系統                                                                                                    |
| 操作說明                                                                 | 「 <u>輔導會</u> 」。<br>」線上比減價 》跟進作業 登錄者:一百/1000000(管理者)<br>跟進項數: 1 項                                                                           |
| 即時比減                                                                 | 序號 項次 子項 決標廠商 跟進報價 跟進家數 狀態 功能                                                                                                    |
| 資訊查詢                                                                 | 1 305 120 (元) 跟進[0] 不跟進[0] 上限[1] 尚未跟進<br>*本作業提供已決標複數標品項進行跟進作業(如不再減價即不顯示),點選【跟進】將無法取消,點選【不跟進】<br>#法點選【跟進】表示該品項目前已超出跟進上限家數,請等待是否有人同意不跟進,或至跟進 |
| 侍標品<br>日<br>日<br>日<br>日<br>日<br>日<br>日<br>日<br>日<br>日<br>日<br>日<br>日 | 點選【跟進】將無法取消。<br>點選【不跟進】則無法再跟進。<br><u>無法點選跟進表示該品項目前已超出跟進上限家</u><br>數,請等待是否有人同意不跟進,或至跟進台查<br>詢是否可抽籤跟進。                                       |

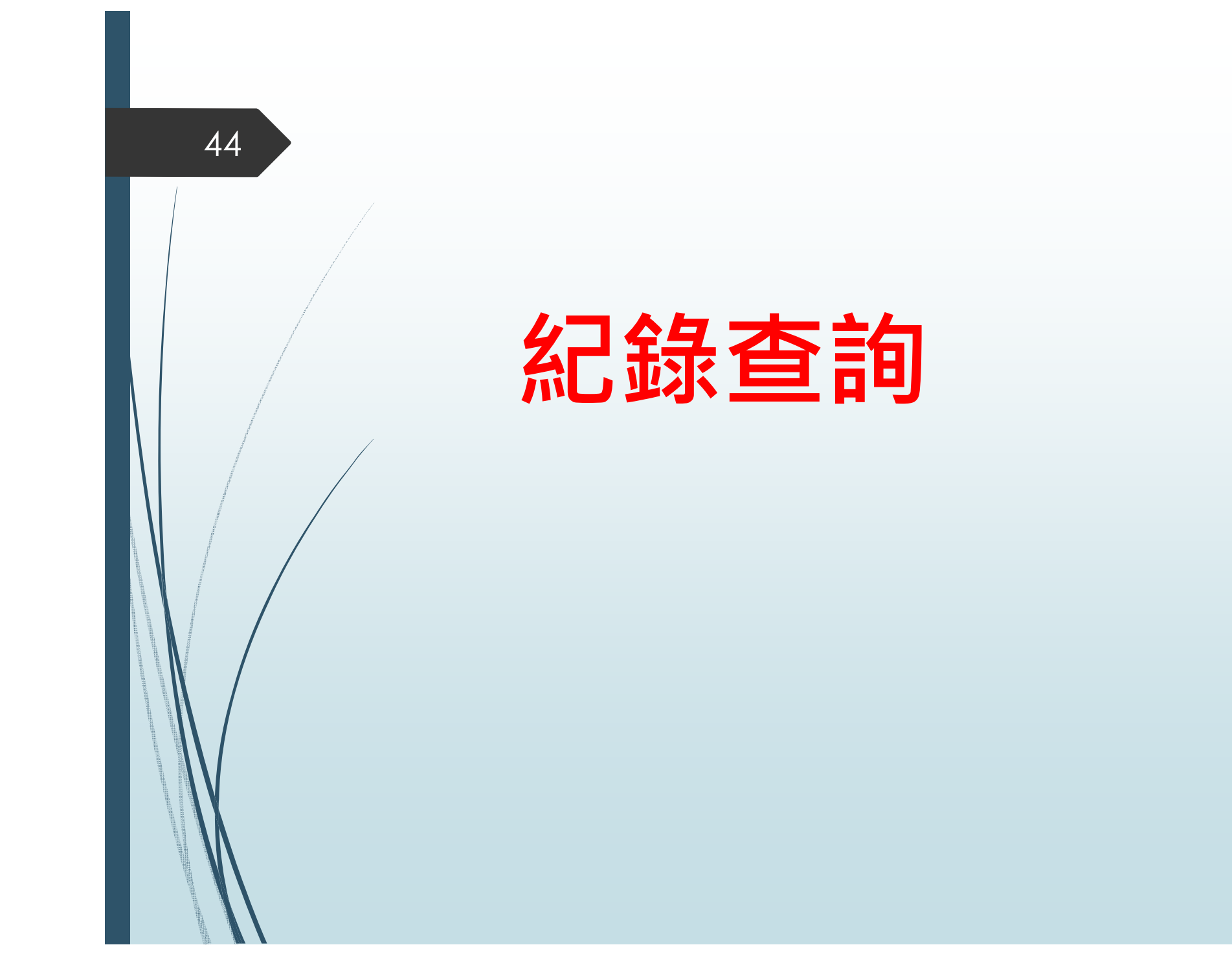

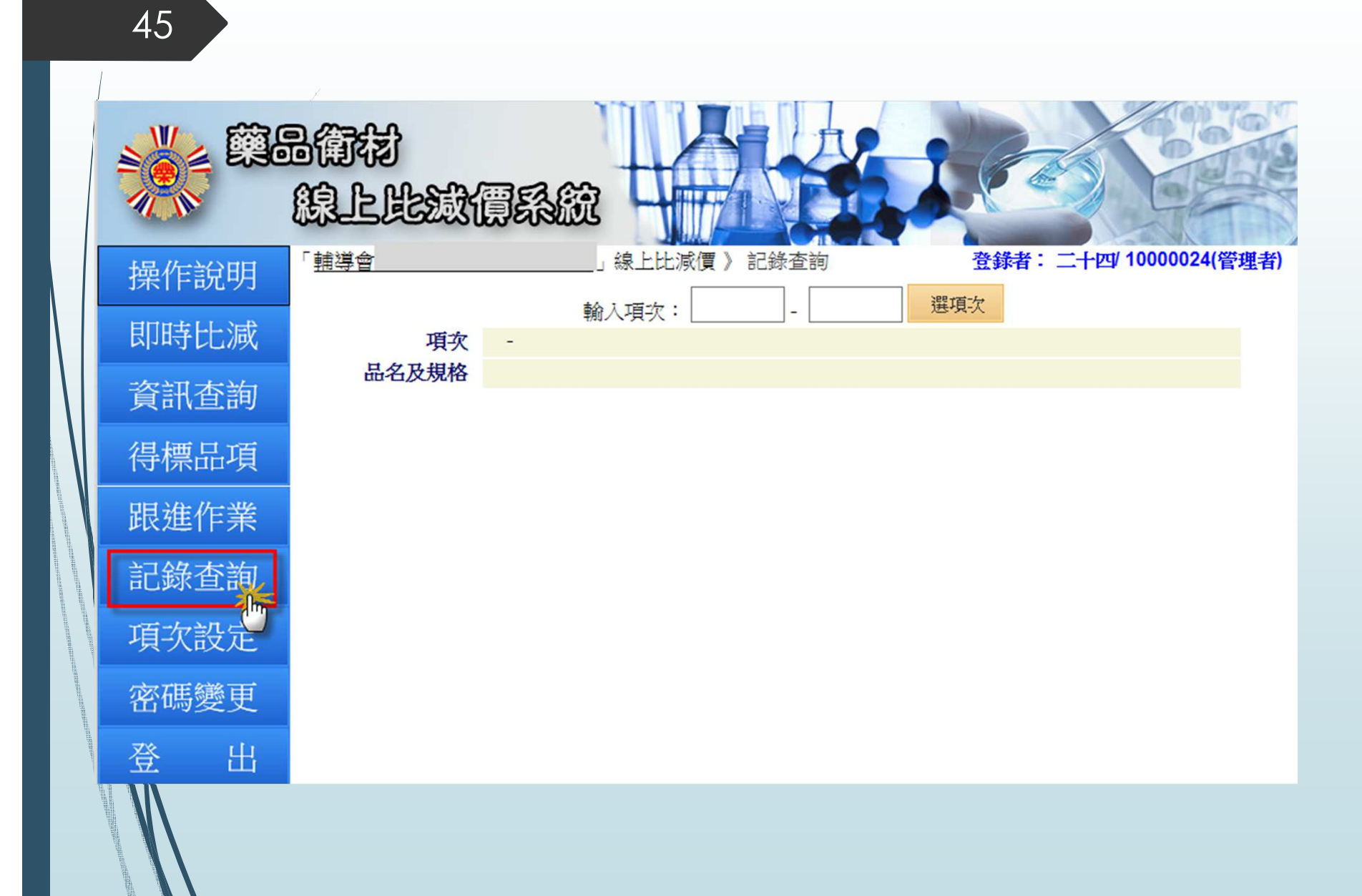

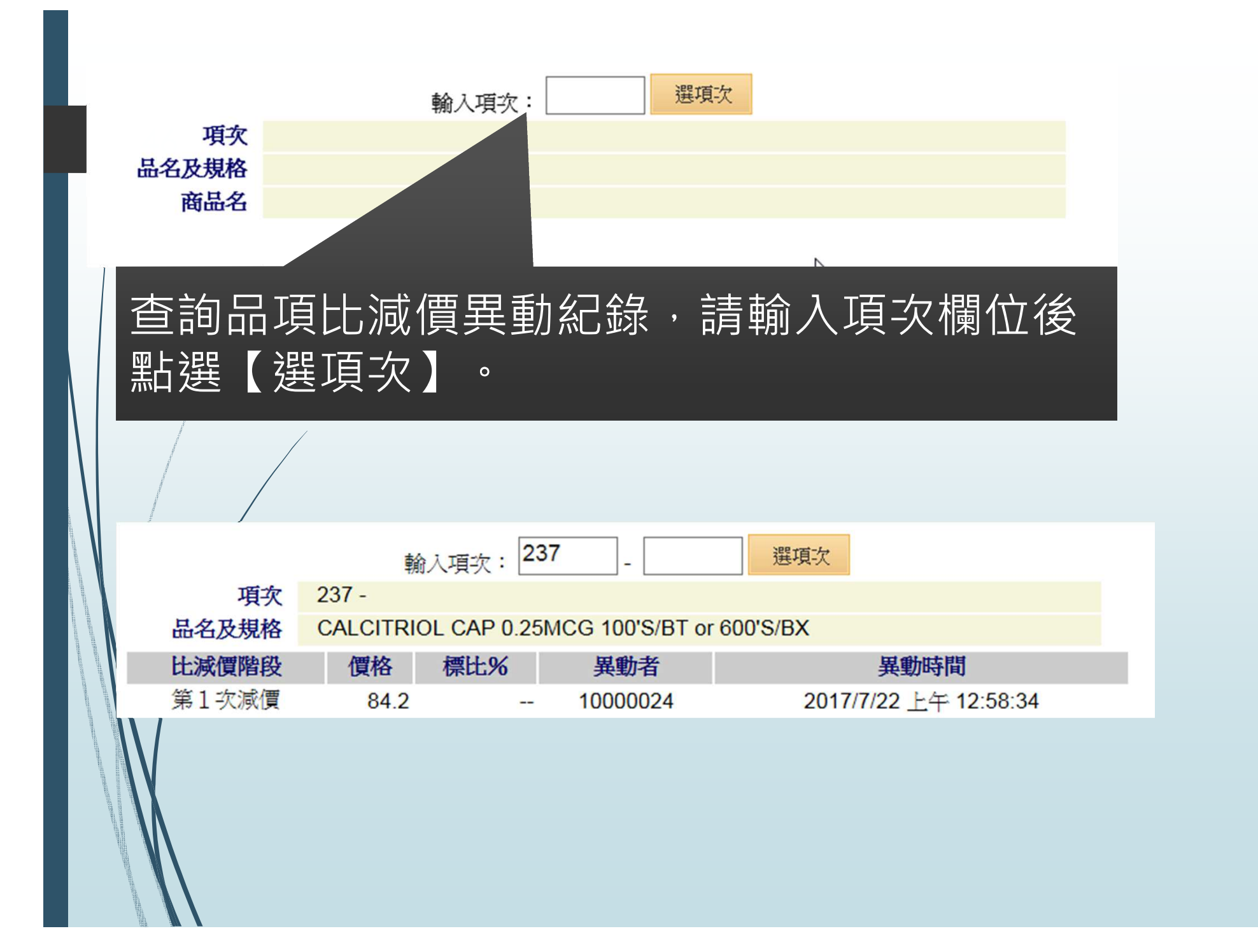

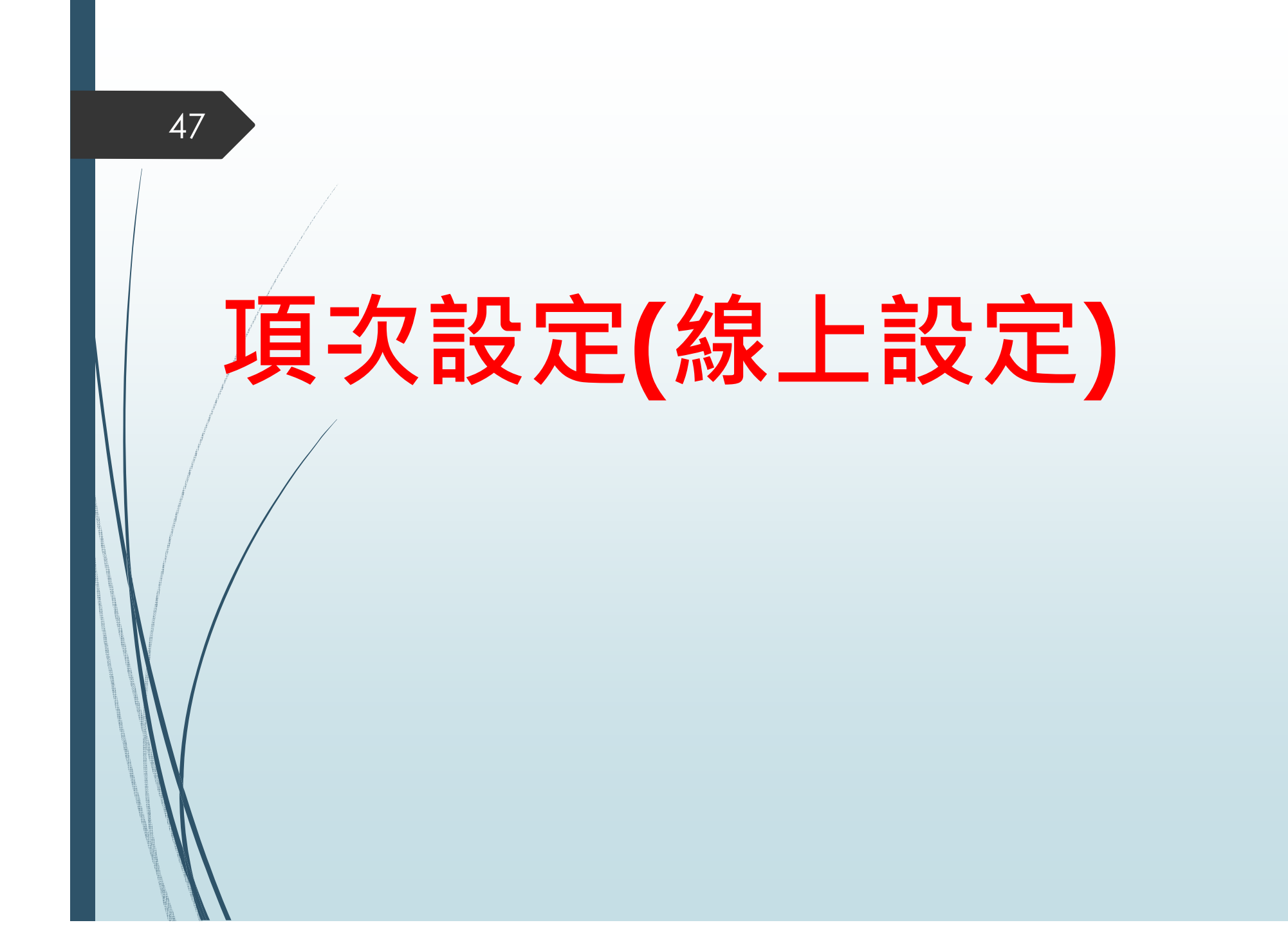

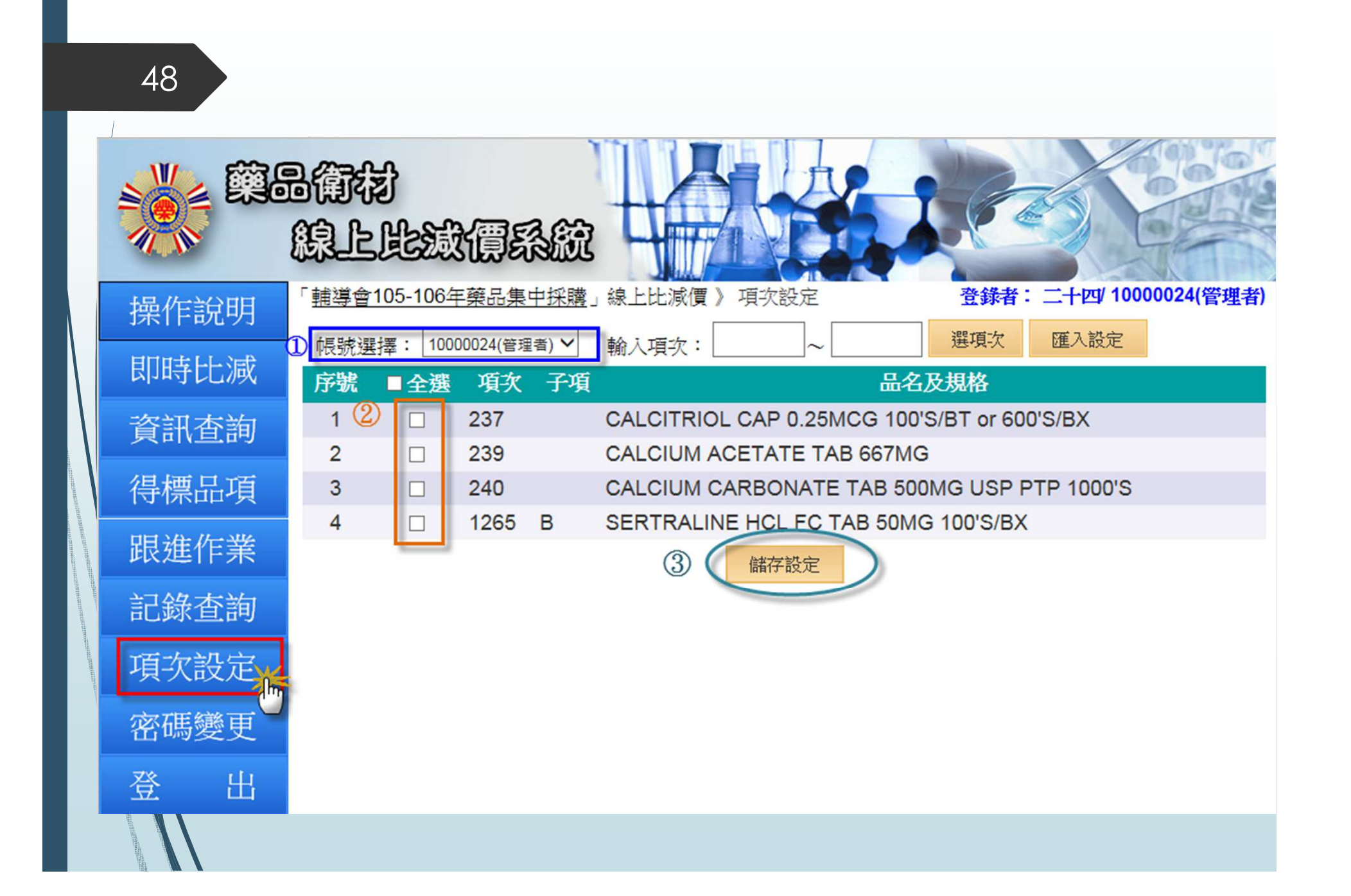

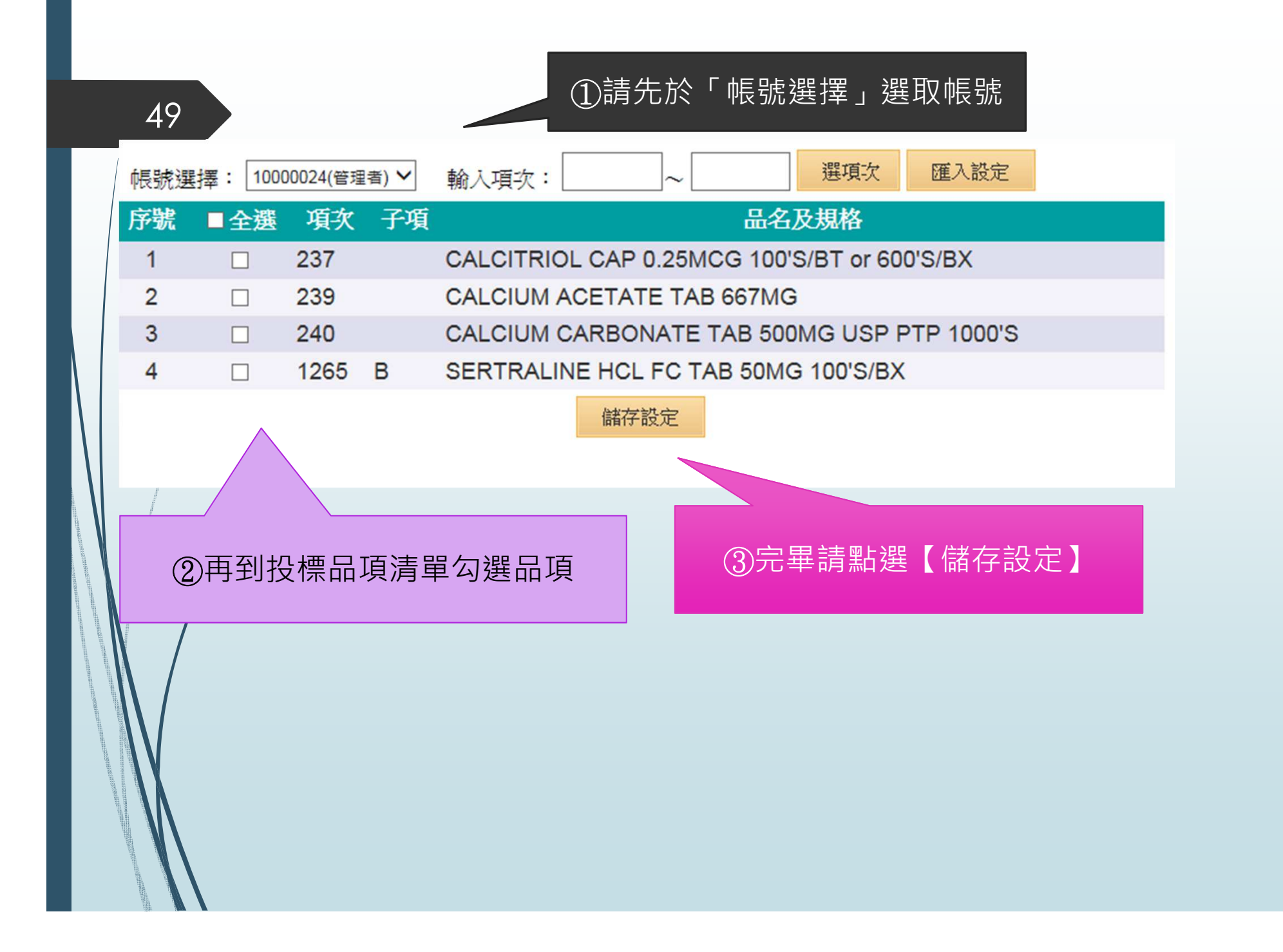

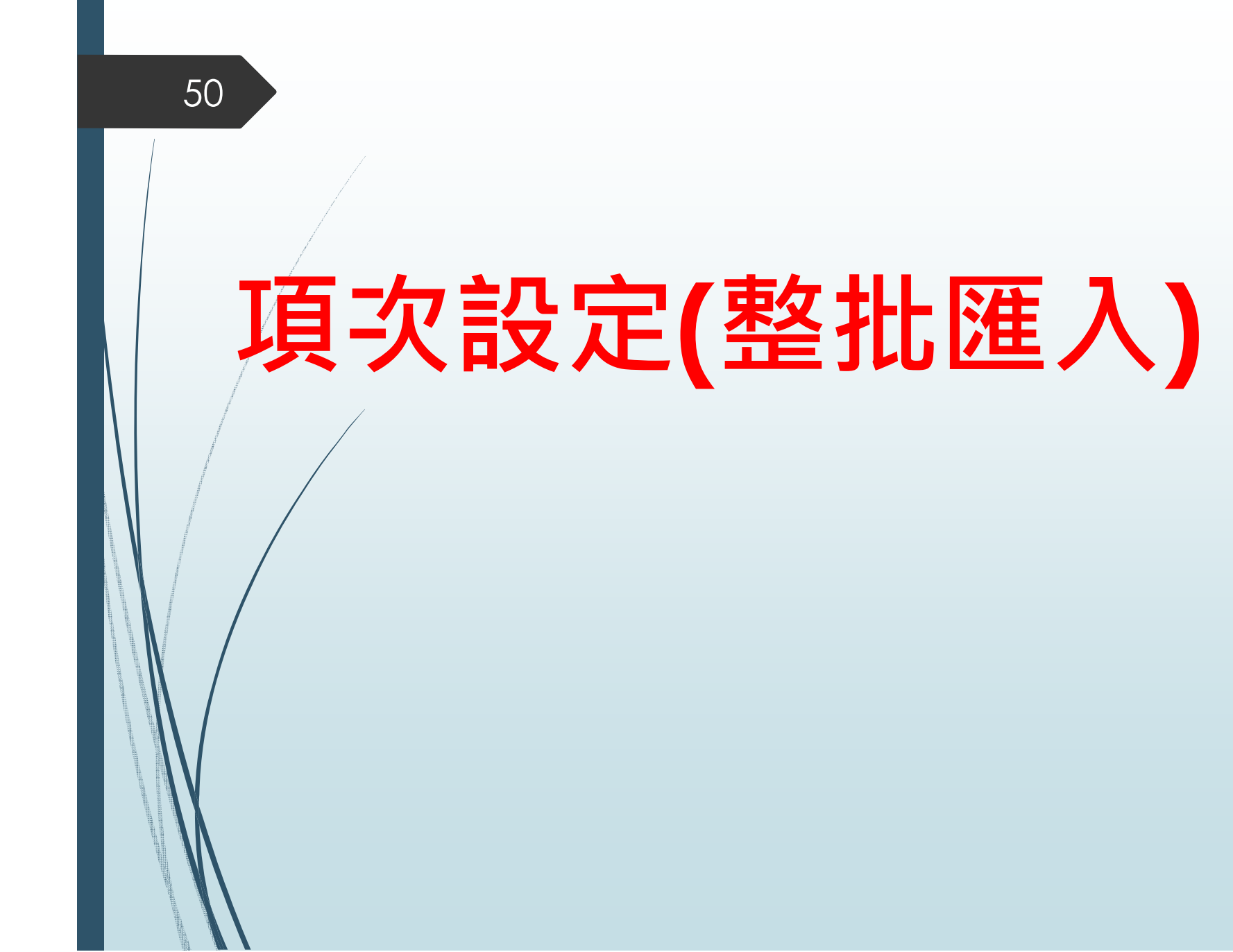

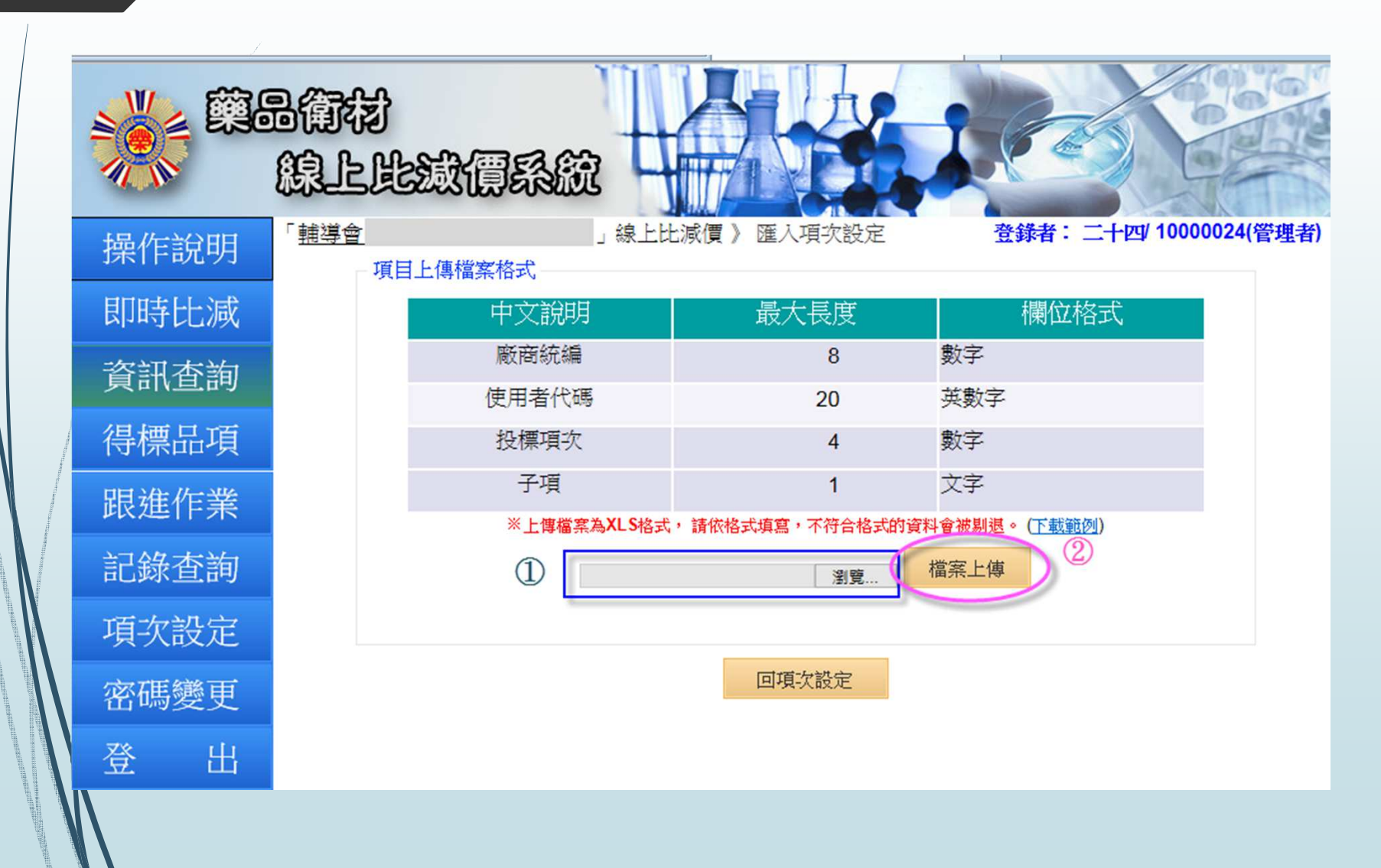

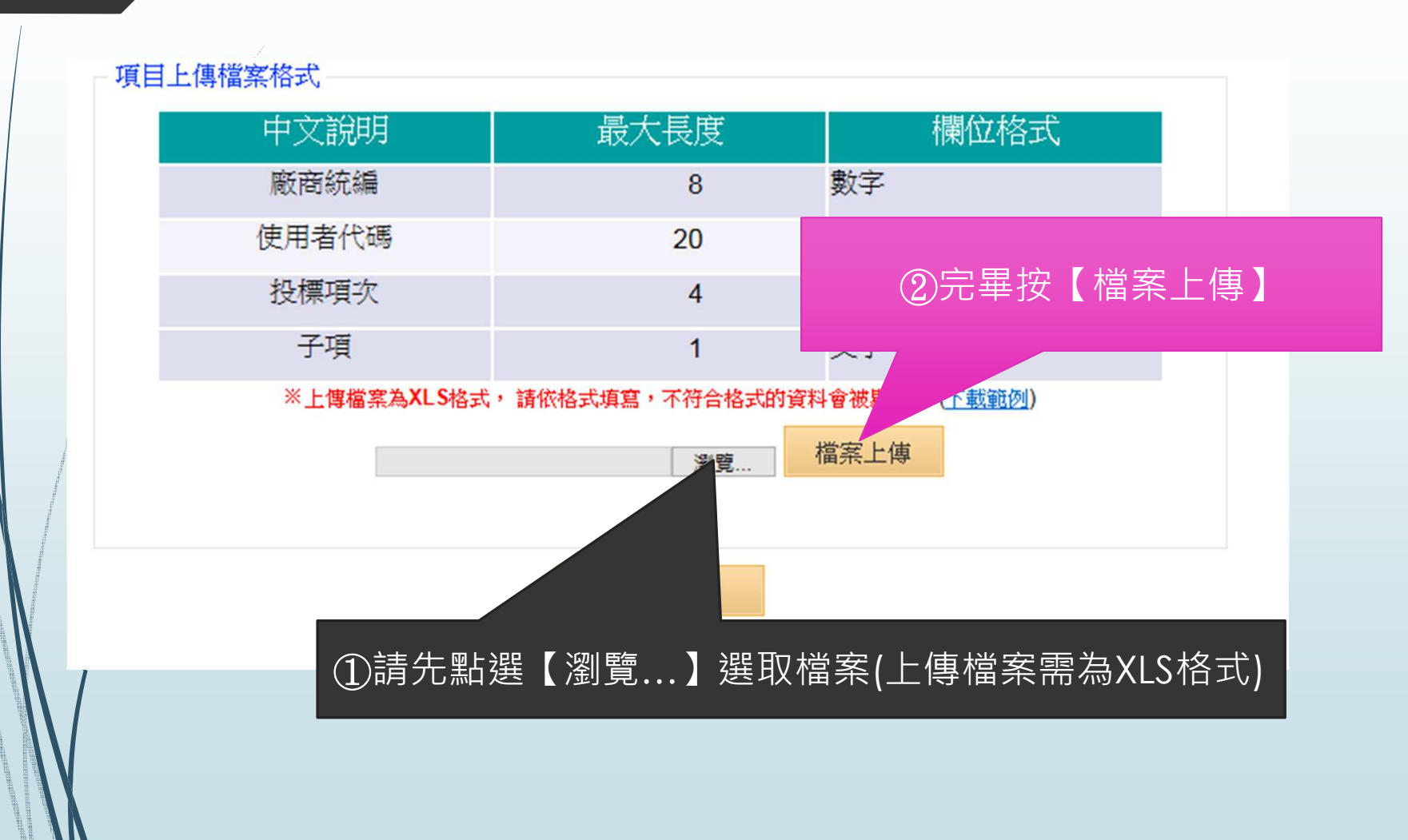

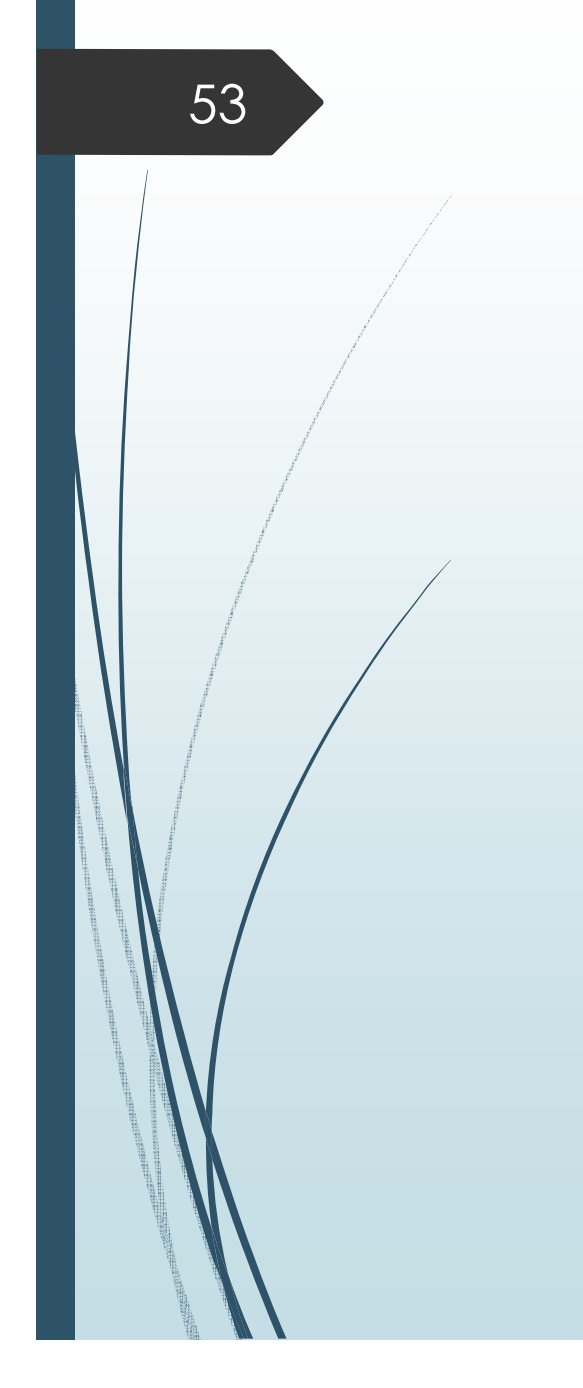

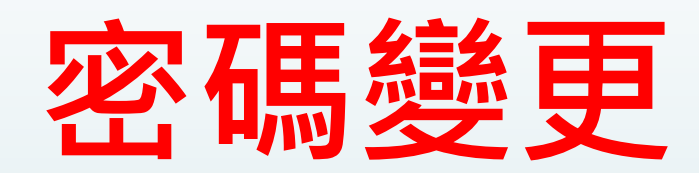

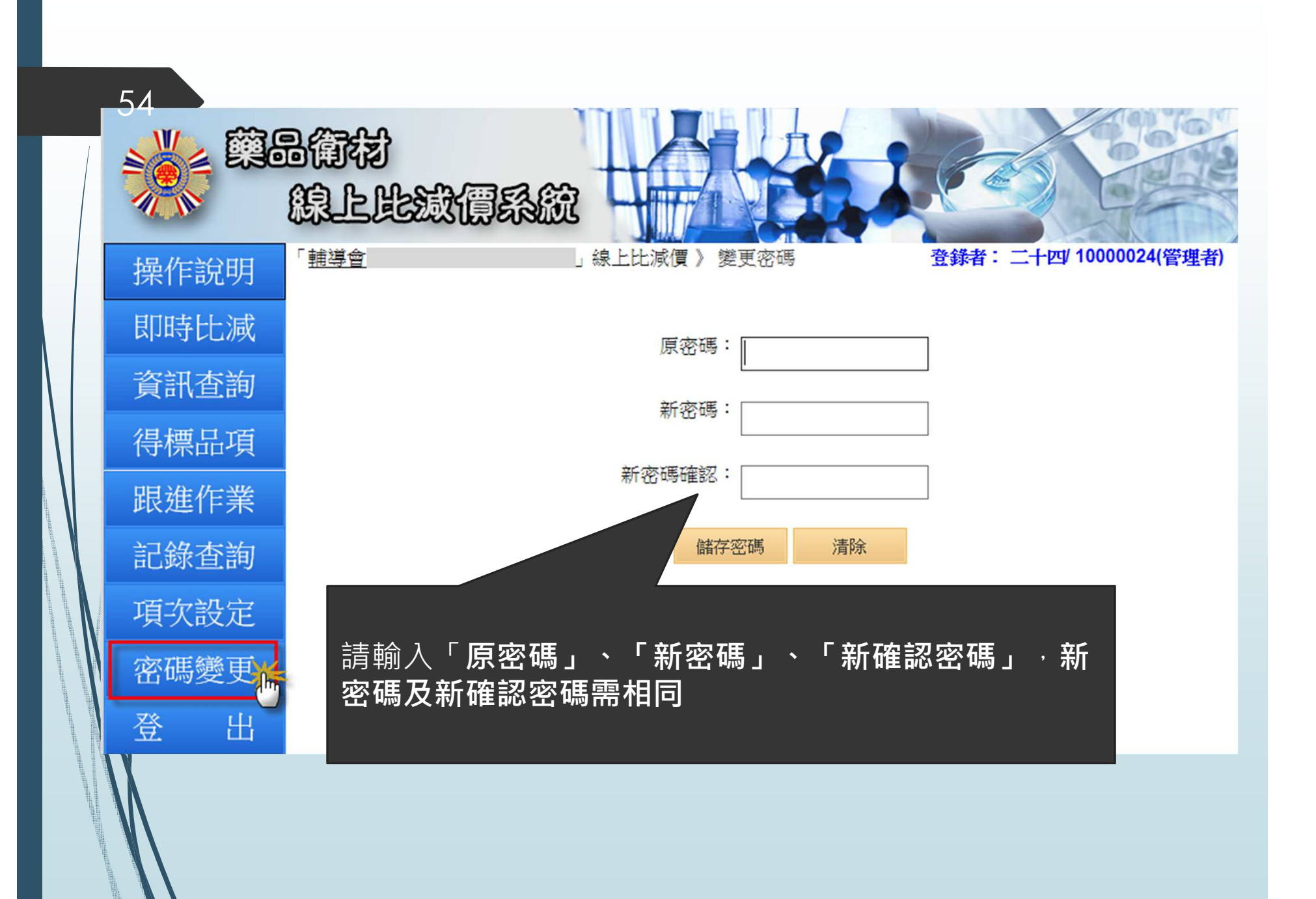

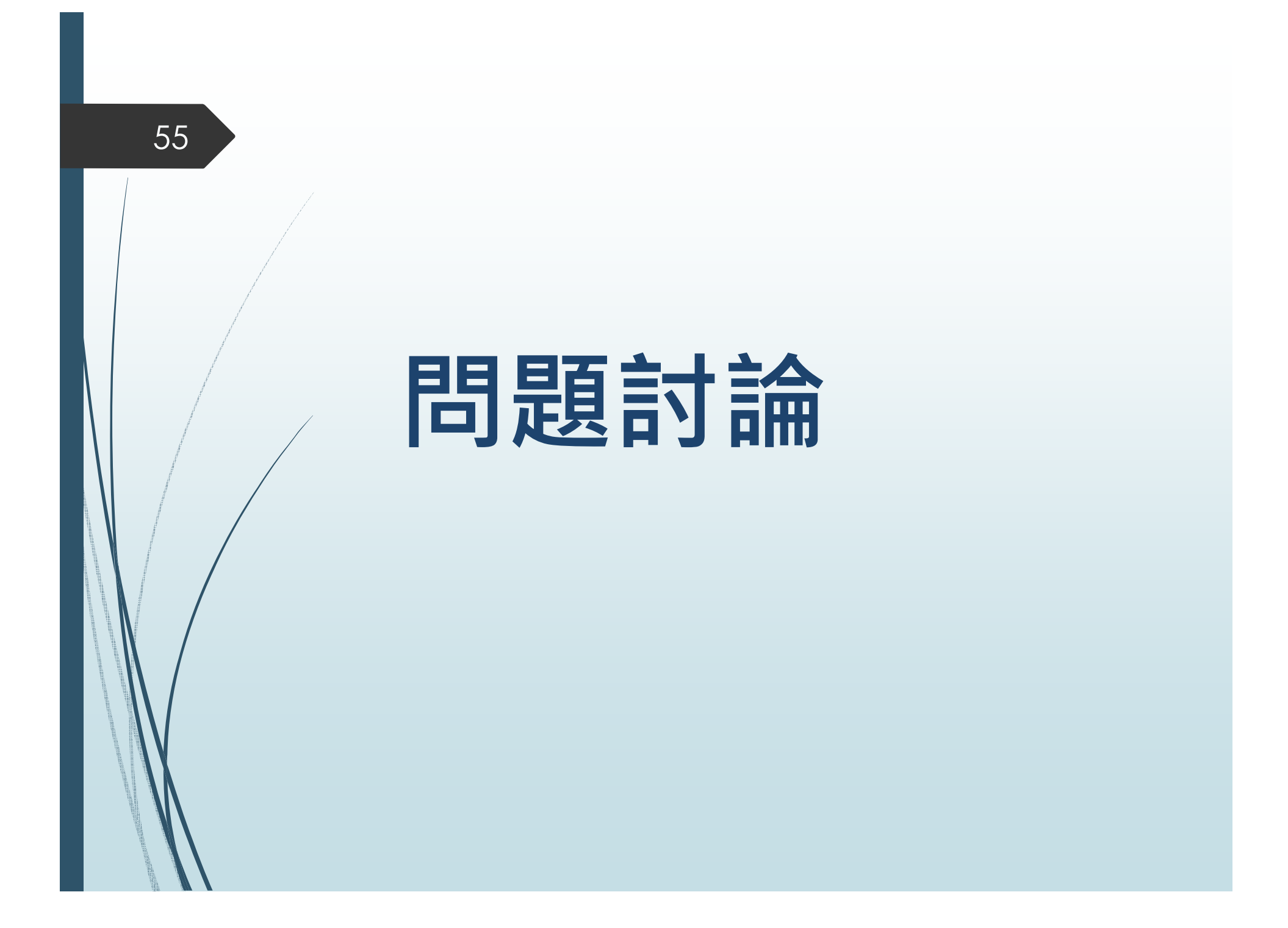